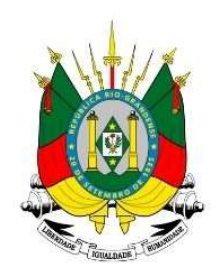

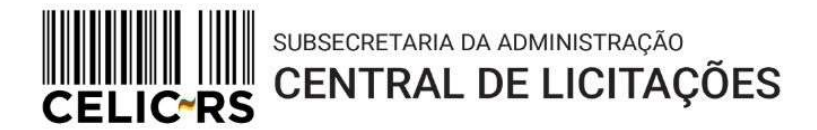

# INEXIGIBILIDADE DE LICITAÇÃO DE BENS

# Importante: Os exemplos apresentam dados fictícios utilizados no ambiente de treinamento do sistema.

Acessar o endereço: https://gce.intra.rs.gov.br/

GOVERNO DO ESTADO

**RIO GRANDE DO SUL** 

SECRETARIA DE PLANEJAMENTO, GOVERNANÇA E GESTÃO

### 1- MÓDULO DE REQUISIÇÕES ELETRÔNICAS:

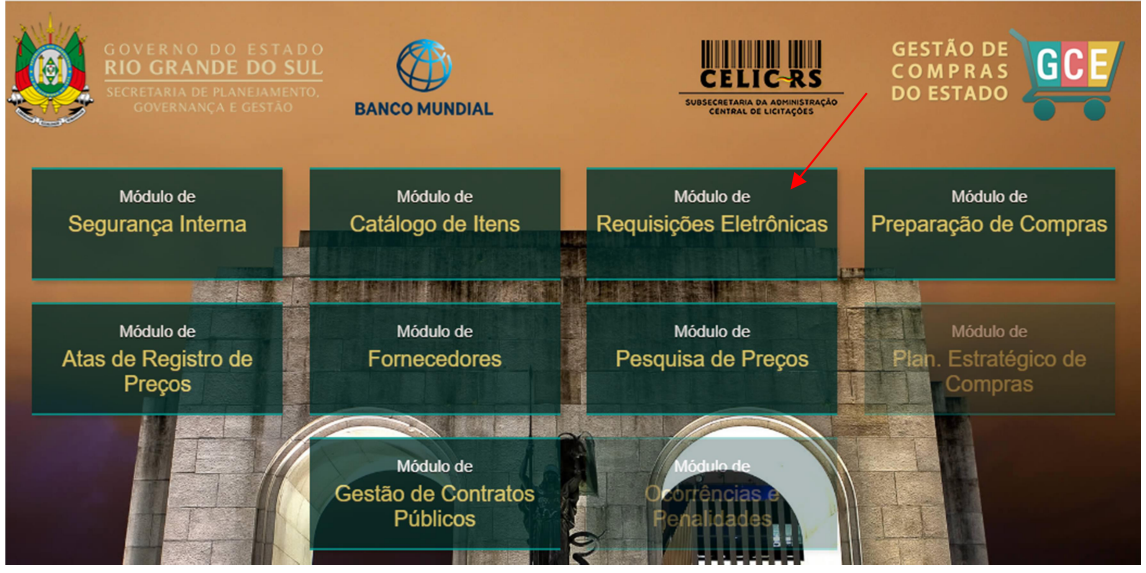

Preencher as informações:

- Organização;
- Matrícula;
- Senha (a mesma utilizada no Proa).

| Organizacional                                                  |                                        |                            |
|-----------------------------------------------------------------|----------------------------------------|----------------------------|
| GCE - Ge                                                        | estão de<br>Estac                      | e Compras do<br>lo         |
| celic                                                           |                                        |                            |
| 123456702                                                       |                                        |                            |
|                                                                 |                                        |                            |
| Requisições E                                                   | etrônicas                              | <b>-</b>                   |
|                                                                 | Atua                                   | alizado - 09/12/2024 17:02 |
|                                                                 | ACESSO AO S                            | SISTEMA                    |
| GOVERNO DO<br>RIO GRANDE<br>SECRETARIA DE FLAN<br>GOVERNAÇA E O | E STADO<br>DO SUL<br>IMMENTO,<br>ESTÃO | Navegadores compatíveis    |

Operador com papel de "Requisitante", no Menu "Demandas e Requisições", precisa selecionar "Requisições de Aquisição":

|           | GCE -<br>Requisiç | Gestão de Compras<br>ções Eletrônicas AMBIENTE DE HOMO | do Estado<br><sub>Diogação</sub> |                 |
|-----------|-------------------|--------------------------------------------------------|----------------------------------|-----------------|
| Cadastros | ~                 | Demandas e Requisições 🗸 Requi                         | isições de Alienação             | ✓ Consultas e I |
| 🕈 Home    |                   | Demandas de Aquisição                                  |                                  |                 |
|           |                   | Requisições de Aquisição                               |                                  |                 |
|           |                   | Requisições Recebidas SGO                              |                                  |                 |
|           |                   | Previsões de Quantitativos para SRP                    |                                  |                 |
|           |                   | Requisições de Consumo ARP                             |                                  |                 |
|           |                   | Requisições de Consumo ARP Externa                     | (                                | GCE - Gest      |
|           |                   | Solicitações de Quota Extra                            |                                  | Usuário Log     |
|           |                   | Solicitação de Adesão Interna                          |                                  | TESTECEL        |
|           |                   |                                                        | -                                |                 |

#### Clicar no botão "Incluir" para criar uma nova Requisição:

| - |                   | e meren perer                            | endi anna nev                            |                      |                                                            |                 |            | - |
|---|-------------------|------------------------------------------|------------------------------------------|----------------------|------------------------------------------------------------|-----------------|------------|---|
|   | GCE<br>Requ       | E - Gestão de (<br>isições Eletrônicas   | Compras do Es<br>Ambiente de homologação | tado<br>I            |                                                            | e<br>چ          |            |   |
|   | Cadastros 💊       | <ul> <li>Demandas e Requisiçõ</li> </ul> | es 🗸 Requisições de                      | Alienação 🗸 Consult  | tas e Relatórios 🗸                                         |                 |            |   |
|   | Utilitários 💊     | Home > Demand                            | tas e Requisições > Requisiç             | ões de Aquisição     |                                                            |                 | <b>ሰ</b> ሀ |   |
|   | Requisições de    | e Aquisição                              |                                          | Incluir A            | brir Excluir Imprimir                                      | <u>F</u> iltrar | Voltar     |   |
|   | № da Requisição 🖕 | Tipo 🌲                                   | Tipo de Objeto                           | Data da Requisição 🌲 | Unidade Solicitante                                        | ÷               | s          |   |
|   | 48685             | DISPENSA                                 | BENS                                     | 12/12/2024 16:05     | SPGG - CELIC - SUBSEC<br>ADMINISTRAÇÃO CENTR<br>LICITAÇÕES | . DA<br>RAL DE  | PAL<br>SB/ |   |
|   | 48675             | NORMAL                                   | BENS                                     | 11/12/2024 16:51     | SPGG - CELIC - SUBSEC<br>ADMINISTRAÇÃO CENTR<br>LICITAÇÕES | . DA<br>RAL DE  | PAL<br>SB/ |   |
|   | 48674             | NORMAL                                   | BENS                                     | 11/12/2024 16:48     | SPGG - CELIC - SUBSEC<br>ADMINISTRAÇÃO CENTR<br>LICITAÇÕES | . DA<br>RAL DE  | PAL<br>SB/ |   |

Preencher todos os campos obrigatórios (\*) e clicar em "Gravar": Obs.: Caso o fornecedor não esteja credenciado no Portal do Fornecedor, a organização precisa solicitar que ele faça o credenciamento, pois será necessário para finalizar a compra.

| · кеq.:                                                                                                    | Data de inclu                                                                                                    | usão:                                                                                                | Exercício:                                       |                                   | Unidade Org                   | ganizacional:*                    | Usuário Solicitante:         | Situa                   | ção:       |             |
|----------------------------------------------------------------------------------------------------|----------------------------------------------------------------------------------------------------|----------------------------------------------------------------------------------------------------|--------------------------------------------------|-----------------------------------|-------------------------------|-----------------------------------|------------------------------|-------------------------|------------|-------------|
|                                                                                                    | 13/12/202                                                                                                    | 24 16:50:47                                                                                          |                                                  | 2024                              | SPGG - CE                     | LIC - SUBSEC. DA ADMIN            | TESTECELIC 02                |                         | Em Elabora | ação        |
| rgão/UO/UE                                                                                                    | E do FPE:* 🚯                                                                                                    |                                                                                                    |                                                  |                                   |                               |                                   | Tipo de Requisição: *        | Valor                   | a Bloquear | R\$:        |
| 3.1.1 - GAB                                                                                                    | BINETE E ORG                                                                                                    | BAOS CENTRAI                                                                                         | s                                                |                                   |                               | ₹                                 | INEXIGIBILIDADE 🔻            |                         |            |             |
| otivo:*                                                                                                    |                                                                                                    |                                                                                                    |                                                  | Fornecedor:*                      |                               | CPF/CNPJ Fornecedor:              | Razão Social:*               | Cód (                   | Credor:    |             |
| EI 14.133 A                                                                                                    | ART. 74 I - CON                                                                                                    | IPRAS E CONT                                                                                         | RATAÇÕES                                         | BRASILEIRO                        | ₹                             |                                   |                              | 1179                    | 9307       |             |
| eq. Regiona                                                                                                    | alizada: *                                                                                                    | Unidade Regi                                                                                         | onal: 🚯                                          | Valor Total R\$                   | :                             | Valor Homologado R\$:             | Tipo Processo:               | Nº Pr                   | ocesso:    |             |
| ÄO                                                                                                    | ₹                                                                                                    |                                                                                                    | Q                                                |                                   |                               |                                   |                              |                         |            |             |
| Dados da Re                                                                                                    | equisição Ite<br>os da Requi                                                                                                    | ns Solicitados                                                                                       | Anexos Ca                                        | ancelamentos 1                    | Movimentações                 | s Histórico                       |                              |                         |            |             |
| Dados da Ro<br>Dados<br>Dado<br>Tipo de Ot<br>BENS<br>Local Entre                                                           | equisição Ite<br>os da Requi<br>bjeto: *<br>rega:*                                                                                                    | ns Solicitados<br>Sição<br>Subtipo de O<br>Nome Local                                                | Anexos Ca<br>Dbjeto:                             | Requisição Em                     | Movimentações<br>nergencial:* | Histórico Publicação no DOU:* NÃO | Destinação: * I<br>CONSUMO V | <b>Dispensar</b><br>NÃO | ETP:*      | 7           |
| Dados da Ro<br>Dados<br>Tipo de Ob<br>BENS<br>Local Entre<br>Único                                                          | equisição Ite<br>os da Requi<br>bjeto: *<br>rega:*                                                                                                    | sição<br>Subtipo de C<br>Nome Local<br>ALMOXAR                                                       | Anexos Ca<br>Dbjeto:                             | Requisição En<br>NÃO<br>RAL SMARH | Movimentações<br>nergencial:* | Histórico Publicação no DOU:* NÃO | Destinação: * CONSUMO V      | <b>Dispensar</b><br>NÃO | ETP:*      | 2           |
| Dados da Ro<br>Dados<br>Tipo de Ot<br>BENS<br>Local Entre<br>Único<br>Realiza Pro                                           | equisição Ite<br>os da Requi<br>bjeto: *<br>vega:*<br>vocedimento Es                                                                                                    | ns Solicitados<br>Sição<br>Subtipo de C<br>Nome Local<br>ALMOXAR                                     | Anexos Ca<br>Dibjeto:                            | Requisição En<br>NÃO<br>RAL SMARH | Movimentações<br>nergencial:* | Histórico Publicação no DOU:* NÃO | Destinação: * CONSUMO V      | <b>Dispensar</b><br>NÃO | ETP:*      | 2           |
| Dados da Ro<br>Dados da Ro<br>Tipo de Ob<br>BENS<br>Local Entre<br>Único<br>Realiza Pro<br>NÃO                              | equisição Ite<br>os da Requi<br>bjeto: *                                                                                                    | ns Solicitados<br>Sição<br>Subtipo de (<br>Nome Local<br>ALMOXAR<br>pecífico: * 💿                    | Anexos Ca<br>Objeto:                             | Requisição En<br>NÃO<br>RAL SMARH | Movimentações                 | Histórico Publicação no DOU:* NÃO | Destinação: * I<br>CONSUMO V | <b>Dispensar</b><br>NÃO | ETP:*      | a<br>a      |
| Dados da Re<br>Dados da Re<br>Tipo de Ot<br>BENS<br>Local Entre<br>Único<br>Realiza Pre<br>NÃO<br>Gera Contr                | equisição Ite<br>os da Requi<br>bjeto: *<br>vega:*<br>vocedimento Es<br>vracedimento Es                                                                                                    | Ins Solicitados<br>Sição<br>Subtipo de C<br>Nome Local<br>ALMOXAR<br>pecífico: * ③                   | Anexos Ca<br>Dbjeto:<br>Tie C<br>IFADO CENTR     | Requisição En<br>NÃO<br>RAL SMARH | Movimentações                 | Histórico Publicação no DOU:* NÃO | Destinação: * I<br>CONSUMO ▼ | <b>Dispensar</b><br>NÃO | ETP:*      | <b>Q</b>    |
| Dados da Re<br>Dados da Re<br>Dado<br>Tipo de Ot<br>BENS<br>Local Entre<br>Único<br>Realiza Pre<br>NÃO<br>Gera Contr<br>SIM | equisição Ite<br>oos da Requi<br>bjeto: *<br>rega:*<br>Traga:*<br>Tra | Solicitados<br>Sição<br>Subtipo de C<br>Nome Local<br>ALMOXAR<br>pecífico: * •<br>Exige Garan<br>NÃO | Anexos Ca<br>Dibjeto:<br>Tistano Centre<br>tia:* | Requisição En<br>NÃO              | Movimentações<br>nergencial:* | Histórico Publicação no DOU:* NÃO | Destinação: * I<br>CONSUMO V | <b>Dispensar</b><br>NÃO | ETP:*      | ۲<br>۵<br>۵ |

#### Confirmar em "OK":

| Req.:                                                                                                    | Data de inclu                                                                                                 | são:                                                                                                    | Exercício:                                |                                   | Unidade Orga                               | inizacional:*                                                                                                    | Usuário Solicitante:                                                                                                    | Situação:              |
|----------------------------------------------------------------------------------------------------|----------------------------------------------------------------------------------------------------|----------------------------------------------------------------------------------------------------|-------------------------------------------|-----------------------------------|--------------------------------------------|----------------------------------------------------------------------------------------------------|----------------------------------------------------------------------------------------------------|------------------------|
|                                                                                                    | 13/12/202                                                                                                    | 4 16:50:47                                                                                                  |                                           | 2024                              | SPGG - CEL                                 | IC - SUBSEC. DA ADMINI                                                                                                    | TESTECELIC 02                                                                                                    | Em Elaboração          |
| gão/UO/U                                                                                                    | E do FPE:* 🚯                                                                                                  |                                                                                                    |                                           |                                   |                                            |                                                                                                    | Tipo de Requisição: *                                                                                                    | Valor a Bloquear R\$:  |
| 1.1 - GAE                                                                                                    | BINETE E ORG                                                                                                  | AOS CENTRAIS                                                                                                | 3                                         |                                   |                                            |                                                                                                    |                                                                                                    |                        |
| tivo:*                                                                                                    |                                                                                                    |                                                                                                    |                                           | Fornecedor:*                      |                                            | CPF/CNPJ Fornecedor: *                                                                                                    | Razão Social:*                                                                                                    | Cód Credor:            |
| 1 14.133 /                                                                                                    | ART. 74 I - COM                                                                                               | PRAS E CONT                                                                                                 | RATAÇÕE                                   | BRASILEIRO                        |                                            | 00.005.011/0001-05                                                                                                    | INDUSTRIAL MADE Q                                                                                                    | 11799307               |
| a. Region                                                                                                    | alizada: *                                                                                                    | Unidade Regio                                                                                               | onal: 6                                   | Valor Total R\$                   |                                            | Valor Homologado R\$:                                                                                                    | Tipo Processo:                                                                                                    | Nº Processo:           |
| 0                                                                                                    |                                                                                                    |                                                                                                    |                                           |                                   |                                            |                                                                                                    |                                                                                                    |                        |
|                                                                                                    |                                                                                                    |                                                                                                    |                                           |                                   |                                            |                                                                                                    |                                                                                                    |                        |
| -                                                                                                    |                                                                                                    |                                                                                                    |                                           |                                   |                                            |                                                                                                    |                                                                                                    |                        |
| ados da R                                                                                                    | lequisição Iter                                                                                               |                                                                                                    |                                           |                                   |                                            |                                                                                                    |                                                                                                    |                        |
| )ados da R                                                                                                    | Reguisição Iter<br>os da Reguis                                                                               |                                                                                                    |                                           |                                   |                                            |                                                                                                    |                                                                                                    |                        |
| Dados da R<br>Dado<br>Tipo de Ol                                                                                 | Reguisição liter<br>los da Requis<br>ibjeto: *                                                                | is Solicitados<br>Sição<br>Subtipo de O                                                                     | Anexos Ca<br>bjeto:                       | ncelamentos A                     | Novimentações                              | Histórico                                                                                                    |                                                                                                    | TP:*                   |
| ados da R<br>Dado<br>Tipo de Ol<br>BENS                                                                          | Requisição Iter<br>los da Requis<br>Nojeto: *                                                                 | as Solicitados<br>Sição<br>Subtipo de O                                                                     | Anexos Ca<br>bjeto:                       | Requisição Em                     | Novimentações<br>hergencial:*              | Histórico<br>Publi<br>NÃO Os campos T                                                                                                    | ipo de Requisição, Dispens                                                                                                    | sar TP:*               |
| Dados da R<br>Dado<br>Tipo de Ol<br>BENS                                                                         | Requisição Ite<br>los da Requis<br>Ibjeto: *                                                                  | sição<br>Subtipo de O                                                                                       | Anexos Co<br>bjeto:                       | Requisição Em                     | Movimentações<br>hergencial:*  <br>  2   2 | Publi<br>NÃO Os campos T<br>ETP, Lo<br>Dispensa/Ir                                                                                                    | ipo de Requisição, Dispens<br>cal Entrega, Motivo da<br>exigibilidade, Requisição                                                                                                    | sar                    |
| ados da R<br>Dado<br>Tipo de Ol<br>BENS<br>Local Entr                                                            | Requisição Iter<br>los da Requis<br>bijeto: *<br>vega:*                                                       | sição<br>Subtipo de O<br>Nome Local:                                                                        | Anexos Ca<br>bjeto:                       | Requisição Em<br>NÃO              | Movimentações<br>nergencial:*              | Publi<br>NÃO<br>Cos campos T<br>ETP, Lo<br>Dispensa/Ir<br>Regionalizada                                                                                         | ipo de Requisição, Dispens<br>cal Entrega, Motivo da<br>exigibilidade, Requisição<br>Unidade de Regionalizaçã                                                                                                    | sar TP:*               |
| Dados da R<br>Dado<br>Tipo de Ol<br>BENS<br>Local Entr<br>Único                                                  | Reguisição Iter<br>los da Requis<br>Dijeto: *                                                                 | s Solicitados                                                                                               | Anexos Ca<br>bjeto:<br>S<br>FADO CENTR    | Requisição Em<br>NÃO<br>RAL SMARH | nergencial:*                               | Publi<br>NÃO<br>Cos campos T<br>ETP, Lo<br>Dispensa/Ir<br>Regionalizada<br>Destinação, Ti<br>apresentados                                                       | ipo de Requisição, Dispens<br>cal Entrega, Motivo da<br>lexigibilidade, Requisição<br>Unidade de Regionalizaçã<br>po e Subtipo de Objeto, cas<br>o reenchidos em tela. será                                                                                                    | sar TP:*<br>o,<br>so Q |
| Dados da R<br>Dado<br>Tipo de Ol<br>BENS<br>Local Entr<br>Único<br>Realiza Pr                                    | tequísição III<br>os da Requis<br>bijeto: *<br>Trega:*<br>Trocedimento Esp                                    | solicitados<br>sição<br>Subtipo de O<br>Nome Local:<br>ALMOXARII<br>recífico: *                             | Anexos Ca<br>bjeto:<br>TADO CENTR         | Requisição Em<br>NÃO<br>RAL SMARH | nergencial:*                               | Publi<br>NÃO<br>Dispensa/Ir<br>Regionalizada<br>Destinação, Ti<br>apresentados<br>bloqueados apó                                                                | ipo de Requisição, Dispens<br>cal Entrega, Motivo da<br>lexigibilidade, Requisição<br>Unidade de Regionalizaçã<br>po e Subtipo de Objeto, cas<br>e preenchidos em tela, será<br>e s osalvamento do registro                                                                      | sar TP:*               |
| Dados da R<br>Dad<br>Tipo de Ol<br>BENS<br>Local Entr<br>Único<br>Realiza Pr<br>NÃO                              | Requisição III<br>los da Requis<br>bijeto: *<br>Trega:*<br>Trega:*<br>Trocedimento Esp                        | ss Solieitados<br>Subtipo de O<br>Nome Local:<br>ALMOXARII<br>eccífico: *                                   | Anexos Ca<br>bjeto:<br>TADO CENTR         | Requisição En<br>NÃO<br>RAL SMARH | Movimentações<br>nergencial:*              | Publi<br>NÃO<br>Dispensa/Ir<br>Regionalizada<br>Destinação, Ti<br>apresentados<br>bloqueados apó<br>virtude das dep                                             | ipo de Requisição, Dispens<br>cal Entrega, Motivo da<br>lexigibilidade, Requisição<br>Unidade de Regionalizaçã<br>po e Subtipo de Objeto, cas<br>e preenchidos em tela, será<br>s o salvamento do registro<br>endências que estes camp<br>eferencias de cavicio                  | sar TP:*               |
| Dados da R<br><b>Dado</b><br>Tipo de Ol<br>BENS<br>Local Entr<br>Único<br>Realiza Pr<br>NÃO<br>Gera Cont         | Requisição In<br>los da Requis<br>Ibjeto: *<br>Irega:*<br>Irega:*<br>Iracedimento Esp<br>Irato:*              | es Solicitados<br>sição<br>Subtipo de O<br>Nome Local:<br>ALMOXARII<br>Necífico: * ①<br>Exige Garant        | Anexos Co<br>bjeto:<br>TADO CENTR         | Requisição En<br>NÃO<br>RAL SMARH | Movimentações                              | Publi<br>NÃO<br>Os campos T<br>ETP, Lo<br>Dispensa/Ir<br>Regionalizada<br>Destinação, Ti<br>apresentados<br>bloqueados apó<br>virtude das dep<br>provocam na c  | ipo de Requisição, Dispens<br>cal Entrega, Motivo da<br>lexigibilidade, Requisição<br>Unidade de Regionalizaçã<br>po e Subtipo de Objeto, cas<br>e preenchidos em tela, será<br>s o salvamento do registro<br>endências que estes camp<br>onfiguração da requisição.             | sar TP:*               |
| Dados da R<br><b>I Dad</b><br>Tipo de Ol<br>BENS<br>Local Entr<br>Ünico<br>Realiza Pr<br>NÃO<br>Gera Cont<br>SIM | Requisição In<br>Ios da Requis<br>Ibjeto: *<br>Irega:*<br>Irega:*<br>Irecedimento Esp<br>Irato:*<br>Irato:*   | es Solicitados<br>Sigão<br>Subtipo de O<br>Nome Local:<br>ALMOXARII<br>Decífico: * ①<br>Exige Garant<br>NÃO | Anexos Co<br>bjeto:<br>FADO CENTR<br>ia:* | Requisição En<br>NÃO<br>RAL SMARH | Movimentações                              | Publi<br>NÃO<br>Os campos T<br>ETP, Lou<br>Dispensa/Ir<br>Regionalizada<br>Destinação, Ti<br>apresentados<br>bloqueados apó<br>virtude das dep<br>provocam na c | ipo de Requisição, Dispens<br>cal Entrega, Motivo da<br>lexigibilidade, Requisição<br>Unidade de Regionalizaçã<br>po e Subtipo de Objeto, cas<br>e preenchidos em tela, será<br>s o salvamento do registro<br>endências que estes camp<br>onfiguração da requisição.             | sar TP:*               |
| Dados da F<br>Tipo de Or<br>BENS<br>Local Entr<br>Único<br>Realiza Pr<br>NÃO<br>Gera Cont<br>SIM<br>Justificati  | Requisição In<br>Ilos da Requis<br>Ibjeto: *<br>Vojeto: *<br>Vojeto: *<br>Vojeto: *<br>Vojeto: *<br>Vojeto: * | as Solicitados<br>Sição<br>Subtipo de O<br>Nome Local:<br>ALMOXARII<br>Decífico: * ③<br>Exige Garant<br>NÃO | Anexos Co<br>bjeto:<br>FADO CENTR<br>ia:* | Requisição En<br>NÃO<br>RAL SMARH | Movimentações                              | Publi<br>NÃO<br>Os campos T<br>ETP, Lo<br>Dispensa/In<br>Regionalizada<br>Destinação, Ti<br>apresentados<br>bloqueados apó<br>virtude das dep<br>provocam na c  | ipo de Requisição, Dispens<br>cal Entrega, Motivo da<br>lexigibilidade, Requisição<br>Unidade de Regionalizaçã<br>po e Subtipo de Objeto, cas<br>e preenchidos em tela, serã<br>s o salvamento do registro<br>endências que estes camp<br>onfiguração da requisição.<br>Cancelar | sar TP:*               |

A nova Requisição é gerada e outras abas são liberadas para preenchimento. Preencher as Abas : "Processo Administrativo", "Itens Solicitados" e "Estudo Técnico Preliminar – ETP".

| Requisição de Aquis                                                 | sição 🚯                 |                               |                           |                  | Relatório  | Requisição                 |                  | Copiar Re   | quisição          | Fechar |
|---------------------------------------------------------------------|-------------------------|-------------------------------|---------------------------|------------------|------------|----------------------------|------------------|-------------|-------------------|--------|
| N° Req. :         Data de inclus           48690         13/12/2024 | ão: Exercício:          | Unidade Org<br>2024 SPGG - CE | janizaciona<br>LIC - SUBS | I:*<br>EC. DA AD | u<br>Mini  | Jsuário Solic<br>TESTECELI | itante:<br>C 02  | Situaç<br>E | ão:<br>Em Elabora | ição   |
| Órgão/UO/UE do FPE:* 🚯                                              |                         |                               |                           |                  |            | lipo de Requ               | isição:*         | Valor a     | Bloquear          | R\$:   |
| 13.1.1 - GABINETE E ORGA                                            | OS CENTRAIS             |                               |                           |                  | ₹          | NEXIGIBILI                 | DADE 🔻           |             |                   |        |
| Motivo:*                                                            |                         | Fornecedor:*                  | CPF/CN                    | PJ Fornece       | dor:* F    | Razão Social:              | *                | Cód C       | redor:            |        |
| LEI 14.133 ART. 74 I - COMF                                         | PRAS E CONTRATAÇÕE      | BRASILEIRO                    |                           |                  |            | INDUSTRIA                  |                  | 11799       | 9307              |        |
| Req. Regionalizada: *                                               | Unidade Regional: 🚯     | Valor Total R\$:              | Valor Ho                  | mologado         | R\$: 1     | ipo Process                | 0:               | Nº Pro      | cesso:            |        |
| NÃO                                                                 | ٩                       |                               |                           |                  |            | PROA                       |                  | 19/24       | 800000-00         | 6-3    |
| Anexos                                                              | Cancelamentos           | Complementos                  |                           | Compras          |            | Moviment                   | tações           |             | Histórico         |        |
| Dados da Requisição                                                 | Processo Administrativo | Itens Solicitados             | Estudo Té                 | cnico Prelim     | inar - ETP | Variáve                    | is - Folha de Da | ados        | Deman             | das    |
| Processo Administrative<br>Processo Administr                       | o<br>nº Processo:       | Broos                         | een Sietem                |                  |            | ntrole do Pro              | cesso Admini     | strativo:   | Processo I        | PROA   |
| PROA V                                                              | 19/2400-0000            | 086-3 Q 🗗                     |                           | a FROA .         | 0          | controle esta              | á com o Sister   | na GCE.     | 0                 |        |
| Novo Documento                                                      | - Proa                  |                               |                           |                  |            |                            |                  |             | Gerar P           | DF     |
| × 6 6 0 ×                                                           | ➢ ♣ > B I U             | S X₂ X²                       | 22                        | 4 8              |            | •                          | ]                |             |                   |        |
| Estilo - Format                                                     | ta • Fonte •            | Ta • <u>A</u> • 🛛• 💱          | ŝ                         |                  |            |                            |                  |             |                   |        |
|                                                                     |                         |                               |                           |                  |            |                            |                  |             |                   | -      |
|                                                                     |                         |                               |                           |                  |            |                            |                  |             |                   |        |

Aba "Processo Administrativo":

Na aba "Itens Solicitados", clicar em "Incluir":

| Requisição de Aquisição 🛛 🕄                                                                        |                                                 | Gravar Relatório       | Requisição Enviar                     | Copiar Requisição Fecha     |
|----------------------------------------------------------------------------------------------------|-------------------------------------------------|------------------------|---------------------------------------|-----------------------------|
| N° Req. :         Data de inclusão:         Exercício:           48690         13/12/2024 18:38:49 | Unidade Organizacion<br>2024 SPGG - CELIC - SUB | I:*<br>SEC. DA ADMINI  | Usuário Solicitante:<br>TESTECELIC 02 | Situação:<br>Em Elaboração  |
| Órgão/UO/UE do FPE:* 🚯                                                                             |                                                 |                        | Tipo de Requisição:*                  | Valor a Bloquear R\$:       |
| 13.1.1 - GABINETE E ORGAOS CENTRAIS                                                                |                                                 | ▼                      | INEXIGIBILIDADE                       |                             |
| Motivo:*                                                                                           | Fornecedor:* CPF/CN                             | PJ Fornecedor:*        | Razão Social:*                        | Cód Credor:                 |
| LEI 14.133 ART. 74 I - COMPRAS E CONTRATAÇÕES                                                      | BRASILEIRO V                                    | 205 044/2004 26        | INDUSTRIAL MADE                       | Q 11799307                  |
| Req. Regionalizada: * Unidade Regional: 🚯                                                          | Valor Total R\$: Valor H                        | omologado R\$:         | Tipo Processo:                        | N° Processo:                |
| NÃO 🔻                                                                                              |                                                 |                        | PROA                                  | 19/2400-0000086-3           |
| Anexos Cancelamentos                                                                               | Complementos                                    | Compras                | Movimentações                         | Histórico                   |
| Dados da Requisição Processo Administrativo                                                        | Itens Solicitados Estudo Te                     | cnico Preliminar - ETP | Variáveis - Folha                     | de Dados Demandas           |
| E Itens Solicitados                                                                                |                                                 | uir Abrir Excluir      | Solicitar Associa                     | ar Itens Demandados Filtrar |
| Cód. GCE 🔺 Cód. CST 🌲                                                                              | Nome Modificador                                | Destinação             | 🗘 Tipo Entrega 👙                      | Qtd. Unid. Med.             |
|                                                                                                    |                                                 |                        |                                       | Nenhum registro encontrado  |
| د<br>Legenda: ● Item Vigente ● Item Aguardando Rec                                                 | risão (Preço/Especificação ou Ambos)            |                        |                                       | Primeiro Último             |

Incluir o item e a quantidade desejada;

Clicar em "Gravar" e, em seguida, em "Fechar".

Obs: só é possível incluir item que possua indicação de Exclusividade no catálogo.

| .00. GCE/CSI:"           | Nome Modificador:*   |                                    | Unid. Med.:             | Situação:                     |
|--------------------------|----------------------|------------------------------------|-------------------------|-------------------------------|
| 0965.0001.000035         | ADUBO NPK (00-20-20) |                                    | Q 👌 tn                  | Em Elaboração                 |
| Qtd. Total Solicitada: * | Qtd. Cancelada:      | Qtd. Total (-) Cancelamentos:      | Valor Unitário (R\$): V | alor Total (R\$):             |
| 10                       |                      | 10                                 | 1,0000                  | 10,00                         |
| Destinação: *            | Tipo Entrega:*       | Peridiocidade Entrega:* Nro. Parce | las:* Valor Un. Homol   | ogado: Valor Total Homologado |
| CONSUMO 🔻                | TOTAL 🔻              |                                    | 1                       |                               |
| Local Entrega:*          | Código Local:*       | Código Local LIC: Nome Loca        | al:*                    |                               |
| Único 🔍                  | 15001                | ALMOXA                             | RIFADO CENTRAL SMARH    |                               |
| Almoxarifado             |                      |                                    |                         |                               |
|                          | arifado por UO       |                                    |                         |                               |
| Consulta Aimoz           |                      |                                    |                         |                               |

## Na aba "Estudo Técnico Preliminar – ETP", clicar em "Incluir":

| Requisição de Aqu          | lisiçao 😈               |                                             |             | Glaval                | Relatorio Regulsiça    |                          | Copiai Requisição   | Feula   |
|----------------------------|-------------------------|---------------------------------------------|-------------|-----------------------|------------------------|--------------------------|---------------------|---------|
| Nº Req.: Data de inclu     | usão: Exercício:        |                                             | Unidade Org | anizacional:*         | Usuário So             | icitante:                | Situação:           |         |
| 48690 13/12/202            | 24 18:38:49             | 2024                                        | SPGG - CE   | LIC - SUBSEC. DA A    | DMINI TESTECE          | LIC 02                   | Em Elabora          | ação    |
| Órgão/UO/UE do FPE:* 🚯     |                         |                                             |             |                       | Tipo de Reo            | uisição:*                | Valor a Bloquear    | R\$:    |
| 13.1.1 - GABINETE E ORG    | BAOS CENTRAIS           |                                             |             |                       | ▼ INEXIGIBII           | IDADE 🔻 🔻                |                     |         |
| Motivo:*                   |                         | Fornecedor:*                                |             | CPF/CNPJ Fornece      | edor:* Razão Soci      | al:*                     | Cód Credor:         |         |
| LEI 14.133 ART. 74 I - COM | 00.005.044/0            | 0.005.011/0001.06 INDUSTRIAL MADE Q 1179930 |             |                       |                        |                          |                     |         |
| Req. Regionalizada: *      | Unidade Regional: 🚯     | Valor Total R\$                             | :           | Valor Homologado      | R\$: Tipo Proces       | Tipo Processo: Nº Proces |                     |         |
| NÃO 🔻                      | Q                       |                                             | 10,0000     |                       | PROA                   |                          | 19/2400-000008      | 86-3    |
| Anexos                     | Cancelamentos           | Compler                                     | nentos      | Compras               | Movime                 | ntações                  | Histórico           |         |
| Dados da Requisição        | Processo Administrativo | Itens Solic                                 | itados      | Estudo Técnico Prelin | minar - ETP Varia      | veis - Folha de D        | ados Deman          | ndas    |
| Estudo Técnico             | Preliminar - ETP        |                                             |             |                       |                        |                          | Incluir Abrir I     | Excluir |
| Código                     | Descrição Necessidad    | de 🔺 Esti                                   | mativa Quan | itidades 🌲 Ju         | stificativa Parcelamer | to 🌲 Via                 | ıbilidade Contrataç | ão 🌐    |
|                            |                         |                                             |             |                       |                        |                          |                     |         |

#### Preencher os campos obrigatórios:

| 🔚 Remuisicão de Δαπisicão 🛛 🔒                                             | Gravar | Relatório Requisição | Enviar | Copiar Rec   | uisicão     | Fechar |
|---------------------------------------------------------------------------|--------|----------------------|--------|--------------|-------------|--------|
| Estudo Técnico Preliminar - ETP                                           |        |                      |        |              |             |        |
| I - Descrição da Necessidade - ART. 18, §1º, I, Lei nº 14.133/21:* 🚯      |        |                      |        |              |             | -      |
| Descrever a necessidade.                                                  |        |                      |        |              |             |        |
|                                                                           |        |                      |        |              |             |        |
|                                                                           |        |                      |        |              |             |        |
|                                                                           |        |                      |        |              |             |        |
|                                                                           |        |                      |        | 11976 carac  | teres resta | intes. |
| II - Plano de Contratações Anual - ART. 18, §1º, II, Lei nº 14.133/21:* 🚯 |        |                      |        |              |             |        |
| Indicar o Plano de Contratações Anual.                                    |        |                      |        |              |             |        |
|                                                                           |        |                      |        |              |             |        |
|                                                                           |        |                      |        |              |             |        |
|                                                                           |        |                      |        | 110(2        |             |        |
|                                                                           |        |                      |        | 11902 Caraci | teres resta | inces. |
| III - Requisitos da Contratação - ART.18, §1º, III, Lei nº 14.133/21:* 🚯  |        |                      | P      | reencher man | ualmente    |        |
| OS REQUISITOS USUAIS DE MERCADO ESTÃO CONTEMPLADOS NA DESCRIÇÃO DO ITEM   | И.     |                      |        |              |             |        |
|                                                                           |        |                      |        |              |             |        |
|                                                                           |        |                      |        |              |             |        |
|                                                                           |        |                      |        |              |             |        |
|                                                                           |        |                      |        | 11928 carac  | teres resta | intes. |
| IV - Estimativa das Quantidades - ART.18, §1º, IV, Lei nº 14.133/21:* 🚯   |        |                      |        |              |             |        |
| Relacionar a estimativa de quantidades.                                   |        |                      |        |              |             |        |
|                                                                           |        |                      |        |              |             | _      |
|                                                                           | _      |                      | _      | _            | _           | · ·    |

#### Ler e confirmar a mensagem:

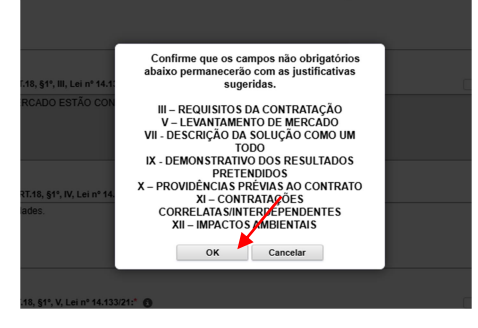

Conferir os dados da Requisição e do item, depois clicar em "Gravar" e "Enviar":

| N° Req. :         Data de inclu           48690         13/12/202 | Isão: Exerc<br>24 18:38:49 | ício:<br>2024    | Unidade Orga<br>SPGG - CEL | anizacional:*<br>IC - SUBSEC. D | A ADMINI         | Usuário Se<br>TESTEC   | LIC 02                 | Situaçã<br>Er       | o:<br>n Elaboração   |
|-------------------------------------------------------------------|----------------------------|------------------|----------------------------|---------------------------------|------------------|------------------------|------------------------|---------------------|----------------------|
| Órgão/UO/UE do FPE:* 🕄<br>13.1.1 - GABINETE E ORG                 | AOS CENTRAIS               |                  |                            |                                 | ₹                | Tipo de Re<br>INEXIGIB | quisição:*<br>LIDADE 🔍 | Valor a             | Bloquear R\$:        |
| Motivo:*<br>LEI 14.133 ART. 74 I - CON                            | IPRAS E CONTRATAÇ          | ÖES BRASILEIRC   | ) ₹                        | CPF/CNPJ For                    | necedor:*        | Razão Soc<br>INDUSTF   | ial:*<br>IAL MADE      | Cód Cre<br>Q 117993 | edor:<br>307         |
| Req. Regionalizada: *<br>NÃO 🛛 🔍                                  | Unidade Regional: (        | Valor Total R    | <b>\$:</b><br>10,0000      | Valor Homolog                   | gado R\$:        | Tipo Proce<br>PROA     | sso:                   | Nº Proc<br>19/240   | esso:<br>0-0000086-3 |
| Anexos                                                            | Cancelamentos              | Comple           | ementos                    | Compr                           | ras              | Movin                  | entações               |                     | Histórico            |
| Dados da Requisição                                               | Processo Administr         | ativo Itens Soli | citados                    | Estudo Técnico P                | Preliminar - ETF | P Var                  | áveis - Folha          | de Dados            | Demandas             |
| Itens Solicitados                                                 |                            |                  |                            | Incluir                         | Abrir Excl       | uir Solicita           |                        | ar Itens Demand     | lados Filtra         |
| Cód. GCE                                                          | Cód. C ST                  | Nom              | e Modificador              | ÷                               | Destinaçã        | io 🌲 Tipo              | Entrega 🌲              | Qtd.                | Unid. Me             |
|                                                                   |                            |                  |                            |                                 |                  |                        |                        |                     |                      |

Confirmar o envio clicando em "OK":

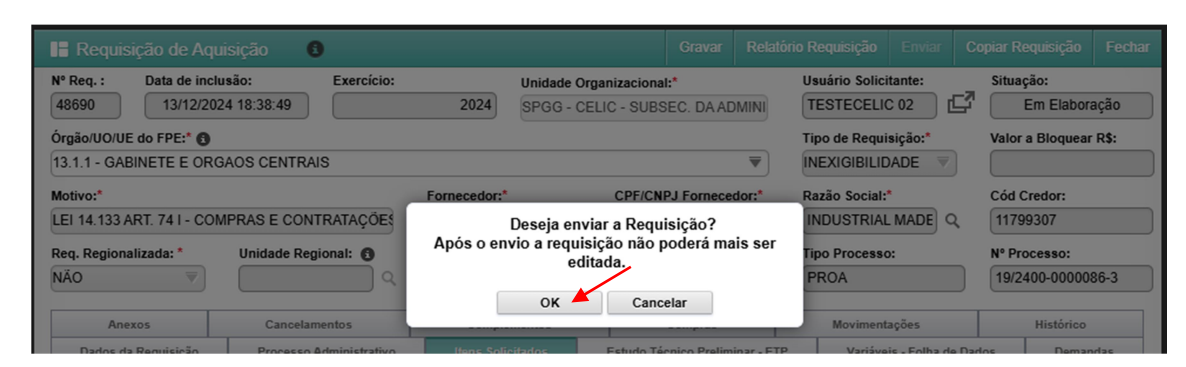

Preencher os campos obrigatórios (\*) e clicar em "OK":

|                    | ição de Aquisição 🛛 🔒                                  | )                                                            |                                            | Gravar             | Relatório Requisição   |                 | Copiar Requisição     |           |
|--------------------|--------------------------------------------------------|--------------------------------------------------------------|--------------------------------------------|--------------------|------------------------|-----------------|-----------------------|-----------|
| N° Req. :<br>48690 | Data de inclusão:<br>13/12/2024 18:38:49               | Exercício:                                                   | Unidade Organizacion<br>SPGG - CELIC - SUB | II:*<br>SEC. DA AE | Usuário Solici         | itante:<br>C 02 | Situação:             | ação      |
| E Definir          | Unidade Central de Cor                                 | npra                                                         |                                            |                    |                        |                 | ОК                    | Cancelar  |
|                    | fais de uma unidade centra<br>e compra será responsáve | al está configurada para ate<br>I por atender esta requisiçã | nder a requisição de<br>o.                 | compra ei          | m processo de envio. I | Por favor       | , defina qual unidade | e central |
| Selecionar U       | nidade Central de Compra:*                             |                                                              | Unidad                                     | es Vinculad        | as do FPE:*            |                 |                       |           |
| CELIC - SU         | BSEC. DA ADMINISTRAÇÃO (                               | CENTRAL DE LICITAÇÕES                                        | ₹ 13.1.1                                   | - GABINET          | E E ORGAOS CENTRAIS    | S               |                       | ₹         |
| Selecionar U       | nidade Gestora de Contrato:*                           |                                                              |                                            |                    |                        |                 |                       |           |
| CELIC - SU         | BSEC. DA ADMINISTRAÇÃO (                               | CENTRAL DE LICITAÇÕES                                        | ▼                                          |                    |                        |                 |                       |           |
|                    |                                                        |                                                              |                                            |                    |                        |                 |                       |           |

Requisição é enviada para a Unidade Central de Compras:

| 📙 Requisição de Aqu                        | isição 🚯                |                          | Relatório Requisição            | Apropriar Cancelar C    | Copiar Requisição Fechar |
|--------------------------------------------|-------------------------|--------------------------|---------------------------------|-------------------------|--------------------------|
| N° Req. : Data de inclu<br>48690 13/12/202 | Isão: Exercício:        | Unidade Orga             | anizacional:*                   | Usuário Solicitante:    | Situação:                |
| Órgão/UO/UE do FPE:* 🚯                     |                         |                          | IC - SOBOLO. DA ADMINI          | Tipo de Requisição:*    | Valor a Bloquear R\$:    |
| 13.1.1 - GABINETE E ORG                    | AOS CENTRAIS            |                          | ₹                               |                         |                          |
| Motivo:*                                   |                         | Fornecedor:*             | CPF/CNPJ Fornecedor:*           | Razão Social:*          | Cód Credor:              |
| LEI 14.133 ART. 74 I - CON                 | IPRAS E CONTRATAÇÕE     | BRASILEIRO               | 6                               | INDUSTRIAL MADE Q       | 11799307                 |
| Req. Regionalizada: *                      | Unidade Regional: 🚯     | Valor Total R\$:         | Valor Homologado R\$:           | Tipo Processo:          | Nº Processo:             |
| NÄO ₹                                      | ٩                       | 10,0000                  |                                 | PROA                    | 19/2400-0000086-3        |
| Anexos                                     | Cancelamentos           | Complementos             | Compras                         | Movimentações           | Histórico                |
| Dados da Requisição                        | Processo Administrativo | Itens Solicitados        | Estudo Técnico Preliminar - ETF | Variáveis - Folha de Da | ados Demandas            |
| Dados da Requis                            | sição                   |                          |                                 | Consultar               | Restrições do Fornecedor |
| Tipo de Objeto: *                          | Subtipo de Objeto:      | Requisição Emergencial:* | Publicação no DOU:*             | Destinação:* D          | ispensar ETP:*           |
| BENS                                       |                         |                          | NÃO 🔻                           | CONSUMO                 | IÃO ♥                    |
| Local Entrega:*                            | Nome Local: 🚯           |                          |                                 |                         |                          |
| Único 🔍                                    | ALMOXARIFADO CENTR      | AL SMARH                 |                                 |                         | <u>्</u>                 |
| Realiza Procedimento es                    | pecífico: * 🚯           |                          |                                 |                         |                          |
| NÃO 🔍                                      |                         |                          |                                 |                         | ۹.                       |
| Gera Contrato:*                            | Exige Garantia:*        |                          |                                 |                         |                          |
| SIM 🔻                                      | NÄO ₹                   |                          |                                 |                         |                          |
| Justificativa:* 🚯                          |                         |                          |                                 |                         |                          |
| DESCREVER A NECES                          | SIDADE.                 |                          |                                 |                         | •                        |

## 2- MÓDULO DE PREPARAÇÃO DE COMPRAS:

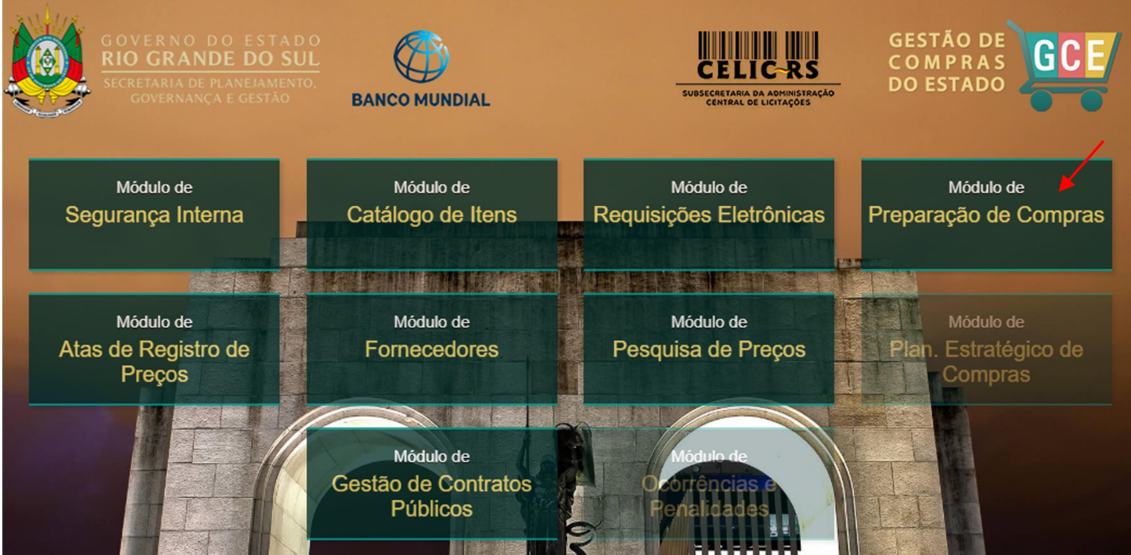

Preencher as informações:

- Organização;
- Matrícula;
- Senha (a mesma utilizada no Proa).

| Organiza | acional                                                                                 |                   |                                                                                                    |               |          |
|----------|-----------------------------------------------------------------------------------------|-------------------|----------------------------------------------------------------------------------------------------|---------------|----------|
| G        | CE - Gestô                                                                              | ão de C<br>Estado | Compr                                                                                                    | as do         |          |
|          | celic                                                                                   |                   |                                                                                                    |               |          |
|          | 123456702                                                                               |                   |                                                                                                    |               |          |
| 174      |                                                                                         |                   |                                                                                                    |               |          |
|          | Preparação de Com                                                                       | pras              |                                                                                                    | ₹             |          |
|          | ET TRACK                                                                                | Atualiza          | do - 12/12/2024                                                                                                    | 4 08:14       |          |
|          | ACES                                                                                    | SSO AO SIST       | TEMA                                                                                                    |               |          |
|          | DVERNO DO ESTA<br>O <b>GRANDE DO S</b><br>IRETARIA DE PLANEIAMEN<br>GOVERNANÇA E GESTÃO | DO<br>UL<br>ITO.  | Na<br>Viteral Altrianov<br>Viteral Altrianov<br>Viteral A | vegadores com | patíveis |

Operador com papel de "Elaborador da Compra", precisa entrar no Menu "Compras", e em "Montagem de Compras Automatizadas":

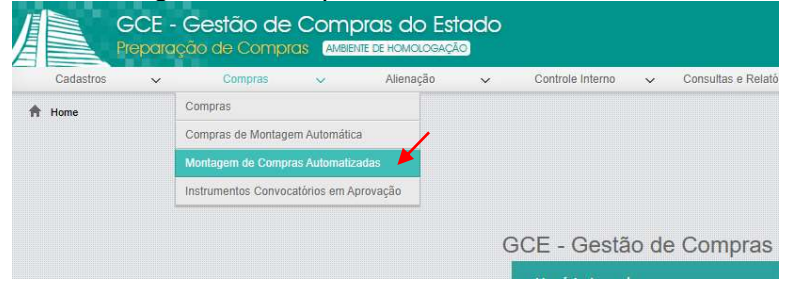

#### Selecionar a Requisição e clicar em "Gerar Compra":

|      | GCE - G<br>Preparaçã | Gestão de Cor<br>tio de Compras 🛛                                                        | mpras do Estado<br>MBIENTE DE HOMOLOGAÇÃO |                 |              | 1452                   | TESTECELIC 02          |                      |
|------|----------------------|------------------------------------------------------------------------------------------|-------------------------------------------|-----------------|--------------|------------------------|------------------------|----------------------|
| C    | Cadastros 🗸          | Compras 🗸                                                                                | Alienação 🗸 🗸                             | Controle Interr | no 🗸 (       | Consultas e Relatório: | s 🗸 Utilitários        | ~                    |
| 🕈 Но | ome > Compras > Mon  | lagem Automatizada de Compr                                                              | a                                         |                 |              | /                      | I                      | 1 🕇 🕛                |
|      | Gerar Compra a Part  | ir de Requisição Seleci                                                                  |                                           |                 | Gerar Compra |                        |                        | s <u>F</u> iltrar    |
|      | N° da Requisição 🔺   | Unidade Requisitante $\stackrel{\scriptscriptstyle \wedge}{_{\scriptscriptstyle \rm T}}$ | Órgão/UO/UE Requisitante 🚔                | Tipo Requisição | 🗘 Unidade d  | e Regionalização 🌲     | Procedimento Específic | o 🌲 Motiv            |
|      | 48690                | SPGG - CELIC -<br>SUBSEC. DA<br>ADMINISTRAÇÃO<br>CENTRAL DE<br>LICITAÇÕES                | 13.01.001 - GABINETE E<br>ORGAOS CENTRAIS | INEXIGIBILIDADI | E            |                        |                        | LEI 1<br>CON<br>FORI |
|      |                      |                                                                                          |                                           |                 |              |                        |                        |                      |

Caso o item requisitado já esteja participando de alguma compra em andamento, essa informação será apresentada para o operador, conforme o exemplo abaixo. Analisar e verificar se pode prosseguir. Para confirmar, clicar no botão "Ok":

| > Mon  | tagem Automatizada de Compra | 3                |                     |                             |                      |                                                  |           |
|--------|------------------------------|------------------|---------------------|-----------------------------|----------------------|--------------------------------------------------|-----------|
| a Parl |                              |                  |                     |                             |                      |                                                  |           |
| ição 🔺 | Unidade Requisitante 🌲       | Órgão/UO/UE Re   | quisitante 🌲 🛛 Tipo | o Requisição                | o 🌲 Unidade d        | e Regionalização 🌲                               | Procedime |
|        | Itens em com                 | pra para a mesma | unidade requisita   | nte (verifica               | ar art. 82, VIII, l  | .ei 14133/21)                                    |           |
| 48690  | Código do Item               | Compra           | Modalio             | lade                        | Unida                | de Organizaciona<br>Requisitante                 | d .       |
|        | 0965.0001.000035             | 5202             | INEXIGIBI           | IDADE                       | CEL<br>ADMINIS<br>DI | IC - SUBSEC. DA<br>STRAÇÃO CENTR<br>E LICITAÇÕES | AL        |
|        |                              |                  |                     |                             | CEL                  | IC - SUBSEC. DA                                  | -         |
|        | Des                          | eja gerar a co   | mpra com as r       | <b>equisiçõ</b><br>Cancelar | es seleciona         | idas?                                            |           |

Preencher todos os campos da janela com as configurações da compra e clicar em "Gerar Compra":

|                                                                                                    | Compr                            |                                            |                       | DE                         |                          | Gerar Compra     | Fecha  |
|----------------------------------------------------------------------------------------------------|----------------------------------|--------------------------------------------|-----------------------|----------------------------|--------------------------|------------------|--------|
| Ato Normativo: *                                                                                                    | s Compra                         |                                            | LIDA                  | DE)<br>Modo de Dieputa:    |                          |                  | I CONA |
| LEI FEDERAL Nº 14.133/2021                                                                                                    |                                  |                                            | ₹                     | ABERTO                     |                          |                  | ₹      |
| Forma da Compra: *                                                                                                    |                                  |                                            |                       | Modalidade de Con          | npra: *                  |                  |        |
| CONTRATAÇÃO DIRETA - INE                                                                                                    | EXIGIBILID                       | ADE                                        | ₹                     | INEXIGIBILIDADE            |                          |                  | ₹      |
| Motivo Dispensa/Inexigibilidade                                                                                                    | e: *                             |                                            |                       |                            |                          |                  |        |
| Motivo Dispensa/Inexigibilidade<br>LEI 14.133 ART. 74 I - COMPF<br>Rito extraordinário (situações e                                                                     | e: *<br>RAS E COM<br>speciais):  | NTRATAÇÖES [                               | DE SE                 | RVIÇOS FORNECEI            | DOR ÚNICO                |                  |        |
| Motivo Dispensa/Inexigibilidade<br>LEI 14.133 ART. 74 I - COMPF<br>Rito extraordinário (situações e                                                                     | e: *<br>RAS E COM<br>speciais):  | NTRATAÇÕES I                               | DE SE                 | RVIÇOS FORNECEI            | DOR ÚNICO                |                  |        |
| Motivo Dispensa/Inexigibilidade<br>LEI 14.133 ART. 74 I - COMPF<br>Rito extraordinário (situações e<br>Natureza da Compra: *                                            | e: *<br>RAS E COM<br>especiais): | NTRATAÇÕES [<br>Tipo de Julga              | DE SE<br>mento        | RVIÇOS FORNECE             | DOR ÚNICO<br>Prazo de En | trega: *         | ▼      |
| Motivo Dispensa/Inexigibilidade<br>LEI 14.133 ART. 74 I - COMPF<br>Rito extraordinário (situações e<br>Natureza da Compra: *<br>ENTREGA IMEDIATA                        | e: *<br>RAS E COM<br>especiais): | NTRATAÇÕES [<br>Tipo de Julga<br>MENOR PRE | DE SE<br>mento<br>EÇO | RVIÇOS FORNECED<br>:*<br>▼ | Prazo de En<br>POR COM   | ıtrega: *<br>PRA | ▼      |
| Motivo Dispensa/Inexigibilidade<br>LEI 14.133 ART. 74 I - COMPF<br>Rito extraordinário (situações e<br>Natureza da Compra: *<br>ENTREGA IMEDIATA<br>Compra por Família: | e: *<br>RAS E COM<br>speciais):  | NTRATAÇÕES D<br>Tipo de Julga<br>MENOR PRE | DE SE<br>mento<br>:ÇO | RVIÇOS FORNECED            | Prazo de En<br>POR COMP  | itrega: *<br>PRA |        |

Aparecerá a janela com a nova compra, selecionar "Orçamento Sigiloso" sim ou não; clicar em "Gravar" e, em seguida, em "Enviar":

|                                                                                                    |                                                                                                    | -                                                                    |                                                     |               |                                                                       |                                                                                                    |                                                 | relatorios                                    | Linna                           | Giurui     |      |
|----------------------------------------------------------------------------------------------------|----------------------------------------------------------------------------------------------------|----------------------------------------------------------------------|-----------------------------------------------------|---------------|-----------------------------------------------------------------------|----------------------------------------------------------------------------------------------------|-------------------------------------------------|-----------------------------------------------|---------------------------------|------------|------|
| ompra:                                                                                                    | Tipo Processo:                                                                                          |                                                                      |                                                     |               | Nº Process                                                            | 30:                                                                                                    |                                                 | Situação:                                     |                                 |            |      |
| 1                                                                                                    | PROA                                                                                                    |                                                                      |                                                     |               | 19/2400-0                                                             | 000086-3                                                                                                    |                                                 |                                               | Em Elat                         | ooração    |      |
| . Central de Compras                                                                                                    | 3:*                                                                                                    |                                                                      |                                                     |               | Usuário M                                                             | ontagem Com                                                                                                    | ora:*                                           |                                               |                                 |            |      |
| IC - SUBSEC. DA A                                                                                                    | DMINISTRAÇÃO CEN                                                                                        | NTRAL DE LI                                                          | CITAÇÕES                                            | Q             | 7859 - TE                                                             | STECELIC 02                                                                                                    | 2                                               |                                               |                                 |            |      |
|                                                                                                    |                                                                                                    |                                                                      | D. L.F                                              |               | 4 - <sup>74</sup>                                                     | 111-41-2                                                                                                    | Dec. He de                                      |                                               | 84                              | 0          |      |
| Jbservações N                                                                                                    | linutas de Contrato                                                                                     | Anexos                                                               | Publicação                                          | Movin         | nentaçoes                                                             | Historico                                                                                                    | Resultado                                       | da Compra                                     | Atas                            | Contr      | atos |
|                                                                                                    | studo recinco rieninina                                                                                 | Peter Pi                                                             | ocesso Administrativo                               | iten          | is compra                                                             | Lote Compra                                                                                                    | Agenuamenta                                     | Requisiç                                      | des re                          | suno da Do | taya |
| Configurações     Tipo de Objeto:                                                                                                    | da Compra: ———                                                                                          |                                                                      | Subtino de Obieto:                                  |               |                                                                       |                                                                                                    | Forma da Comp                                   | ra: *                                         |                                 |            |      |
| Tipo de Objeto:                                                                                                    |                                                                                                    |                                                                      | Sublipo de Objeto:                                  |               |                                                                       |                                                                                                    | Forma da Comp                                   |                                               |                                 | 0405       |      |
| BENS                                                                                                    |                                                                                                    |                                                                      |                                                     |               |                                                                       |                                                                                                    | CONTRATAÇA                                      | U DIRETA-II                                   | NEXIGIBIL                       | IDADE      |      |
| Motivo Dispensa/In                                                                                                    | exigibilidade:                                                                                          |                                                                      |                                                     |               |                                                                       |                                                                                                    | Modalidade de O                                 | Compra: * 👩                                   |                                 |            |      |
| LEI 14.133 ART. 7                                                                                                    | 4 I - COMPRAS E CO                                                                                      | ONTRATAÇÖR                                                           | ES DE SERVIÇOS FO                                   | RNEC          | EDOR ÜNIC                                                             | xo ୁ ୍                                                                                                    | INEXIGIBILIDA                                   | DE                                            |                                 | ▼          |      |
| Dito extraordinário                                                                                                    | (situações especiais):                                                                                  | *                                                                    |                                                     |               | Urgente: 🚯                                                            |                                                                                                    | Finalidade:                                     |                                               |                                 |            |      |
| Rito extraorumano                                                                                                    | . ,                                                                                                    |                                                                      |                                                     |               |                                                                       |                                                                                                    |                                                 |                                               |                                 | ₹          |      |
| NA - Utilizar quand                                                                                                    | lo não há rito extraord                                                                                 | inário                                                               |                                                     |               | NAO                                                                   |                                                                                                    |                                                 |                                               |                                 |            |      |
| NA - Utilizar quand                                                                                                    | lo não há rito extraoro                                                                                 | linário                                                              |                                                     |               | NAO<br>Modo de Dis                                                    | puta:                                                                                                    |                                                 |                                               |                                 |            |      |
| Ato Normativo: *                                                                                                    | to não há rito extraord<br>14.133/2021                                                                  | linário                                                              |                                                     |               | NAO<br>Modo de Dis<br>ABERTO                                          | puta:                                                                                                    |                                                 |                                               |                                 | ₹          |      |
| Ato Normativo: *<br>LEI FEDERAL N°                                                                                                    | do não há rito extraord<br>14.133/2021<br>a: *                                                          | linário<br>Critério de Ju                                            | Jlgamento: *                                        |               | Modo de Dis<br>ABERTO<br>Orç. Sigiloso                                | aputa:                                                                                                    | Unidade de Con                                  | trole Interno:                                | 0                               | ₹          |      |
| Ato Normativo: *<br>LEI FEDERAL N°<br>Natureza da Compr<br>ENTREGA IMEDI.                                                                                  | do não há rito extraord<br>14.133/2021<br>ra: *<br>ATA                                                  | linário<br>Critério de Ju<br>NÃO APLIC/                              | ulgamento: *<br>AVEL V                              |               | NAO<br>Modo de Dis<br>ABERTO<br>Orç. Sigiloso<br>NÃO                  | puta:                                                                                                    | Unidade de Con<br>CONTR - ASSE                  | trole Interno:<br>SSORIA DE (                 | 0<br>CONTROL                    | ADORIA     |      |
| Ato Normativo: *<br>LEI FEDERAL N°<br>Natureza da Compr<br>ENTREGA IMEDI.<br>Prazo de Entrega: 4                                                           | do não há rito extraord<br>14.133/2021<br>ra: *<br>ATA<br>Prazo Entreg                                  | linário<br>Critério de Ju<br>NÃO APLIC/<br>a(dias):                  | ulgamento: *<br>ÀVEL V<br>Prazo Pagamento(dia:      | )<br>)<br>s): | NAO<br>Modo de Dis<br>ABERTO<br>Orç. Sigiloso<br>NÃO<br>Valor Total(F | • 2<br>• • • • • • • • • • • • • • • • • • •                                                                                                     | Unidade de Con<br>CONTR - ASSE<br>VI            | trole Interno:<br>SSORIA DE (<br>r Homologado | ©<br>Control                    |            |      |
| NA - Utilizar quand<br>Ato Normativo: *<br>LEI FEDERAL N°<br>Natureza da Compr<br>ENTREGA IMEDI.<br>Prazo de Entrega: *<br>POR COMPRA                      | 14.133/2021<br>ra: •<br>ATA<br>Prazo Entreg.<br>20                                                      | Inário<br>Critério de Ju<br>NÃO APLIC/<br>a(dias):                   | Ulgamento: *<br>AVEL<br>Prazo Pagamento(dia:<br>30  | s):           | NAO<br>Modo de Dis<br>ABERTO<br>Orç. Sigiloso<br>NÃO<br>Valor Total(F | ▼ 2 sputa: Solution: Style="text-align: center;">Solution: Style="text-align: center;">Solution: Style="text-align: center;">Solution: Style="text-align: center;">Solution: Style="text-align: center;">Solution: Style="text-align: center;">Solution: Style="text-align: center;">Solution: Style="text-align: center;">Solution: Style="text-align: center;">Solution: Style="text-align: center;">Solution: Style="text-align: center;">Solution: Style="text-align: center;">Solution: Style="text-align: center;">Solution: Solution: | Unidade de Con<br>CONTR - ASSE<br>VI<br>10,0000 | trole Interno:<br>SSORIA DE (<br>r Homologado | 6<br>Control                    | ADORIA     |      |
| NA - Utilizar quand<br>Ato Normativo: *<br>LEI FEDERAL N°<br>Natureza da Compr<br>ENTREGA IMEDI.<br>Prazo de Entrega: *<br>POR COMPRA<br>Compra Regionaliz | a não há rito extraord<br>14.133/2021<br>ra: *<br>ATA<br>Prazo Entreg.<br>₹<br>20<br>ada: * Unidades de | Iinário<br>Critério de Ju<br>NÃO APLIC/<br>a(dias):<br>Regionalizaçã | vulgamento: *<br>AVEL<br>Prazo Pagamento(dia:<br>30 | s):           | Modo de Dis<br>ABERTO<br>Orç. Sigiloso<br>NÃO<br>Valor Total(F        | yputa:<br>(€)<br>(€)<br>(5): (€)                                                                                                    | Unidade de Con<br>CONTR - ASSE<br>VI<br>10,0000 | trole Interno:<br>SSORIA DE (<br>r Homologado | ©<br>Control.<br>( <b>R\$):</b> | Adoria     |      |

A Compra será enviada, automaticamente, para Inclusão da Minuta de Contrato. Clicar em "Apropriar":

| ompra:                                                                                                  | T                                                                   | ipo Processo:                               |                                        |                                                        |                | Nº Proces                             | 30:                   |                                                                                      | Situação:                                  |           |                  |
|----------------------------------------------------------------------------------------------------|---------------------------------------------------------------------|---------------------------------------------|----------------------------------------|--------------------------------------------------------|----------------|---------------------------------------|-----------------------|--------------------------------------------------------------------------------------|--------------------------------------------|-----------|------------------|
| 1                                                                                                    |                                                                     | PROA                                        |                                        |                                                        |                | 19/2400-                              | 000086-3              |                                                                                      | Enviado p                                  | ara Inclu | são da Minuta d  |
| I. Central de Cor                                                                                       | mpras:*                                                             |                                             |                                        |                                                        |                | Usuário M                             | ontagem Compr         | a:*                                                                                  |                                            |           |                  |
| LIC - SUBSEC.                                                                                           | DA ADMIN                                                            | STRAÇÃO CE                                  | NTRAL DE LI                            | CITAÇÕES                                               | <u>्</u>       | 7859 - TE                             | STECELIC 02           |                                                                                      |                                            |           |                  |
| Observações                                                                                             | Minutas                                                             | de Contrato                                 | Anexos                                 | Publicação                                             | Mov            | vimentações                           | Histórico             | Resultado da                                                                         | Compra                                     | Atas      | Contratos        |
| ados da Compra                                                                                          | Estudo                                                              | Técnico Prelimina                           | ar - ETP P                             | rocesso Administra                                     | itivo It       | ens Compra                            | Lote Compra           | Agendamento                                                                          | Requisiçõ                                  | ões R     | lesumo da Dotaçã |
| Motivo Disper<br>LEI 14.133 A<br>Rito extraordi                                                         | o:*<br>nsa/Inexigib<br>\RT. 74 I - C<br>inário (situa               | ilidade:<br>:OMPRAS E CO<br>ções especiais) | DNTRATAÇÖ                              | Subtipo de Obje                                        | s FORNE        | CEDOR ÜNIG                            | x0 Q                  | Forma da Compra<br>CONTRATAÇÃO<br>Modalidade de Co<br>INEXIGIBILIDADI<br>Finalidade: | :*<br>DIRETA - IN<br>mpra:* <b>()</b><br>E | NEXIGIBI  |                  |
| NA - Utilizar o                                                                                         | quando não                                                          | há rito extraoro                            | linário                                |                                                        |                | NÃO                                   |                       |                                                                                      |                                            |           | ₹                |
|                                                                                                    | o: *                                                                |                                             |                                        |                                                        |                | Modo de Dis                           | puta:                 |                                                                                      |                                            |           |                  |
| Ato Normative                                                                                           |                                                                     | 1/2021                                      |                                        |                                                        | ₹]             | ABERTO                                |                       |                                                                                      |                                            |           | ₹                |
| Ato Normative                                                                                           | L Nº 14.133                                                         | 12021                                       |                                        |                                                        |                |                                       |                       |                                                                                      |                                            |           |                  |
| Ato Normativo<br>LEI FEDERA<br>Natureza da C                                                            | L Nº 14.133<br>Compra: *                                            |                                             | Critério de J                          | ulgamento: *                                           |                | Orç. Sigilos                          | o: * 🚯                | Unidade de Contro                                                                    | ole Interno:                               | 0         |                  |
| Ato Normativ<br>LEI FEDERA<br>Natureza da C<br>ENTREGA II                                               | L Nº 14.133<br>Compra: *<br>MEDIATA                                 |                                             | Critério de J<br>NÃO APLIC             | ulgamento: *<br>ÁVEL                                   | ₹              | Orç. Sigilos<br>NÃO                   | .* €                  | Unidade de Contro<br>CONTR - ASSES                                                   | ole Interno:                               |           |                  |
| Ato Normativ<br>LEI FEDERA<br>Natureza da C<br>ENTREGA II<br>Prazo de Entr                              | L Nº 14.133<br>Compra: *<br>MEDIATA<br>ega: *                       | Prazo Entreg                                | Critério de J<br>NÃO APLIC<br>a(dias): | ulgamento: *<br>ÁVEL<br>Prazo Pagamen                  | ▼<br>to(dias): | Orç. Sigilos<br>NÃO<br>Valor Total(F  | o:* ❹<br>▼<br>R\$): ❹ | Unidade de Contro<br>CONTR - ASSES<br>Vir H                                          | ole Interno:<br>SORIA DE C<br>Homologado   | ONTROI    | LADORIA          |
| Ato Normativ<br>LEI FEDERA<br>Natureza da C<br>ENTREGA II<br>Prazo de Entr<br>POR COMPR                 | L Nº 14.133<br>Compra: *<br>MEDIATA<br>rega: *<br>RA T              | Prazo Entreg                                | Critério de J<br>NÃO APLIC<br>a(dias): | ulgamento: *<br>ÀVEL<br>Prazo Pagament<br>30           | to(dias):      | Orç. Sigiloso<br>NÃO<br>Valor Total(F | o:* €<br>▼<br>I\$): € | Unidade de Contro<br>CONTR - ASSES<br>Ur H<br>10,0000                                | ole Interno:<br>SORIA DE C<br>Homologado   | ONTROI    | LADORIA          |
| Ato Normativ<br>LEI FEDERA<br>Natureza da C<br>ENTREGA II<br>Prazo de Entr<br>POR COMPF<br>Compra Regie | LL Nº 14.133<br>Compra: *<br>MEDIATA<br>rega: *<br>RA Totalizada: * | Prazo Entreg<br>20<br>Unidades de           | Critério de J<br>NÃO APLIC<br>a(dias): | ulgamento: *<br>ÀVEL<br>Prazo Pagament<br>30<br>ão: 13 | to(dias):      | Orç. Sigilos<br>NÃO<br>Valor Total(F  | »:* €<br>▼<br>¤\$): € | Unidade de Contro<br>CONTR - ASSES<br>Vir H<br>10,0000                               | ole Interno:<br>SORIA DE C<br>Homologado   | (R\$):    |                  |

#### Na Aba "Minuta de Contrato", clicar em "Incluir" e em "Documento Anexo":

| Nº Compra:           | Tipo Pro                                  | cesso:                  |         |                      |         | Nº Proc          | esso:        |     |                  | Situação:                       |        |             |         |  |
|----------------------|-------------------------------------------|-------------------------|---------|----------------------|---------|------------------|--------------|-----|------------------|---------------------------------|--------|-------------|---------|--|
| 5411                 | PROA                                      | PROA [19/2400-0000086-3 |         |                      |         |                  |              |     |                  | Apropriado para Inclusão da Min |        |             |         |  |
| Jnid. Central de Com | al de Compras:* Usuário Montagem Compra:* |                         |         |                      |         |                  |              |     | *                |                                 |        |             |         |  |
| CELIC - SUBSEC. D    | AADMINISTRAG                              | ÃO CENTRAL I            | DE LICI | TAÇÕES               | Q       | 7859 -           | TESTECELIC   | 02  |                  |                                 |        |             |         |  |
|                      |                                           | /                       |         |                      |         |                  |              |     |                  |                                 |        |             |         |  |
| Dados da Compra      | Estudo Técnico                            | Preliminar - ETP        | Pro     | cesso Administrativo | 1       | tens Compra      | Lote Com     | pra | Agendamento      | Requisiçõe                      | :5     | Resumo da I | Dotação |  |
| Observações          | Minutas de Con                            | rato Aner               | tos     | Publicação           | Mov     | vimentações      | Históri      | co  | Resultado da C   | ompra                           | Atas   | Con         | tratos  |  |
| 📙 Minutas de         | Contrato                                  |                         |         |                      |         |                  | Definir Minu |     | Contrato Vigente | Incluir                         | Abrir  | excluir     |         |  |
| N° Minuta Contrat    | o 🌲 🛛 Anexo                               |                         | Class   | ificação             | -       | Tit              | ulo 🌲        |     | Situação 🌐 🌐     | Documen                         | to Ane | XO          | iente 🔅 |  |
|                      |                                           |                         |         | Nenhur               | n reais | istro encontrado |              |     |                  |                                 |        |             |         |  |

# Preencher os campos obrigatórios(\*), clicar em "Gravar" e, em seguida, em "Fechar":

| 📲 Compra 🔞                                                                     |           |        |          |
|--------------------------------------------------------------------------------|-----------|--------|----------|
| E Documento Anexo Minuta do Contrato                                           |           | Gravar | Fechar   |
| Nº Minuta Contrato: Classificação:                                             | Situação: |        |          |
| Gerar Termo de Referência:*     Arquivo: *       SIM     Imita de contrato.pdf |           |        | Procurar |
| Anexos                                                                         |           |        |          |
|                                                                                |           |        |          |
|                                                                                |           |        |          |

## Selecionar a linha e clicar em "Definir Minuta de Contrato Vigente":

| 🕒 Compra  🕄       |                                                                                                    |                                                                                                    |               |          |              |          |         |           |              |      |                  | latórios |        | \provar    |          | olver   | Fecha    |
|-------------------|----------------------------------------------------------------------------------------------------|----------------------------------------------------------------------------------------------------|---------------|----------|--------------|----------|---------|-----------|--------------|------|------------------|----------|--------|------------|----------|---------|----------|
| Nº Compra:        | _                                                                                                    | Tipo Proces                                                                                                    | so:           |          |              |          | _       | Nº Proc   | esso:        |      |                  | Situa    | ição:  |            |          |         |          |
| 5411              |                                                                                                    | PROA                                                                                                    |               |          |              |          |         | 19/240    | 0-0000086-3  |      |                  | Apr      | opriac | do para li | nclusã   | o da M  | inuta de |
| CELIC - SUBSEC. D | Unid. Central de Compras:*     Usuário Montagem Compra:*       CELIC - SUBSEC. DA ADMINISTRAÇÃO CENTRAL DE LICITAÇÕES     Q     7859 - TESTECELIC 02 |                                                                                                    |               |          |              |          |         |           |              |      |                  |          |        |            |          |         |          |
| Dados da Compra   | Estu                                                                                                    | do Técnico Pre                                                                                                    | liminar - ETP | Proc     | cesso Admini | strativo | Iten    | is Compra | Lote Con     | npra | Agendamento      | Re       | quisiç | ões        | Resum    | o da Do | tação    |
| Observações       | Minu                                                                                                    | tas de Contrat                                                                                                    | Ane           | cos      | Publicaçã    | io       | Movim   | nentações | Histo        | ico  | Resultado d      | a Comp   | ra     | Atas       |          | Contra  | atos     |
| Minutas de        | Contr                                                                                                    | ato                                                                                                    |               |          |              |          |         | ualizar   | Definir Minu |      | Contrato Vigente |          | cluir  | Abrir      |          | luir    | Baixar   |
| N° Minuta Contra  | to 🖕                                                                                                    | Anexo                                                                                                    | Clas          | sificaçã | ăo 🍦         |          |         | Título    | -<br>        |      | Situação         | ÷        | Data   | Situação   | <b>)</b> | Vige    | ente 🌲   |
|                   |                                                                                                    | and the second second s |               |          |              | Minuta   | a de Co | ontrato   |              | E    | m Elaboração     |          | 16/    | 12/2024    |          | N       | ão       |
|                   |                                                                                                    |                                                                                                    |               |          |              |          |         |           |              |      |                  |          |        |            |          |         |          |

| Compra 🚯                                                                                                    |                                    |                                                                         |           |                          |                                  |               |                                               |                                                   |                                                   |                                              |                                                     | latórios                          | Aprovar                                   | Devol           |                                   | Fec                          |
|----------------------------------------------------------------------------------------------------|------------------------------------|-------------------------------------------------------------------------|-----------|--------------------------|----------------------------------|---------------|-----------------------------------------------|---------------------------------------------------|---------------------------------------------------|----------------------------------------------|-----------------------------------------------------|-----------------------------------|-------------------------------------------|-----------------|-----------------------------------|------------------------------|
| ° Compra:                                                                                                    | npra: Tipo Processo: Nº Processo:  |                                                                         |           |                          |                                  |               |                                               |                                                   |                                                   |                                              | Situaçã                                             | 0:                                |                                           |                 |                                   |                              |
| 5411                                                                                                    | PROA 19/2400-0000086-3             |                                                                         |           |                          |                                  |               |                                               |                                                   |                                                   | Aprop                                        | riado para I                                        | Inclusão                          | da Mir                                    | nuta            |                                   |                              |
| nid. Central de Com                                                                                                    | pras:*                             |                                                                         |           |                          |                                  |               | U                                             | Jsuário N                                         | Montagem Co                                       | mpra:*                                       |                                                     |                                   |                                           |                 |                                   |                              |
| Unid. Central de Compras:* Usuário Montagem Compra:* CELIC - SUBSEC. DA ADMINISTRAÇÃO CENTRAL DE LICITAÇÕES 7859 - TESTECELIC 02 |                                    |                                                                         |           |                          |                                  |               |                                               |                                                   |                                                   |                                              |                                                     |                                   |                                           |                 |                                   |                              |
| CELIC - SUBSEC. D                                                                                                    | DA ADM                             | INISTRAÇÃO CE                                                           | INTRAL DE | E LICITA                 | ÇÖES                             |               | ۹ 7                                           | 7859 - TI                                         | ESTECELIC                                         | 02                                           |                                                     |                                   |                                           |                 |                                   |                              |
| CELIC - SUBSEC. L                                                                                                    | DA ADM                             | INISTRAÇÃO CE                                                           | ENTRAL DE | E LICITA                 | ÇÕES                             |               | ۹ [7                                          | 7859 - TI                                         | ESTECELIC                                         | 02                                           |                                                     | Base                              |                                           | 8               | de Det                            |                              |
| CELIC - SUBSEC. [<br>Dados da Compra<br>Observações                                                                              | DA ADM<br>Estuc<br>Minut           | INISTRAÇÃO CE<br>do Técnico Prelimir<br>tas de Contrato                 | NTRAL DE  | Process                  | ÇÖES<br>so Adminis<br>Publicação | strativo<br>o | Q 7                                           | <b>7859 - Ti</b><br>Compra<br>ntações             | ESTECELIC<br>Lote Com<br>Históri                  | pra Ag                                       | jendamento<br>Resultado di                          | Requ<br>a Compra                  | isições<br>Atas                           | Resumo          | da Dot                            | ação<br>Ios                  |
| CELIC - SUBSEC. [<br>Dados da Compra<br>Observações                                                                              | DA ADM<br>Estuc<br>Minut           | INISTRAÇÃO CE<br>do Técnico Prelimir<br>las de Contrato<br>ato          | NTRAL DE  | Proces:                  | ÇÖES<br>so Adminis<br>Publicação | strativo<br>o | Q 7 Itens C Moviment Visuali                  | 7859 - TI<br>Compra<br>ntações<br>lizar [         | Lote Com<br>Históri<br>Definir Minut              | pra Ag<br>co I<br>a de Contr                 | jendamento<br>Resultado da<br>rato Vigente          | Requia Compra                     | isições<br>Atas<br>ir Abrir               | Resumo          | da Dota<br>Contra<br>ir E         | ação<br>tos<br>aixa          |
| CELIC - SUBSEC. [<br>Dados da Compra<br>Observações<br>Minutas de<br>Nº Minuta Contrat                                           | DA ADM<br>Estuc<br>Minut<br>Contra | INISTRAÇÃO CE<br>do Técnico Prelimin<br>tas de Contrato<br>ato<br>Anexo | NTRAL DE  | E LICITA<br>Process<br>s | ÇÖES<br>so Adminis<br>Publicação | strativo<br>o | Q 7<br>Itens C<br>Moviment<br>Visuali<br>Títu | 7859 - TI<br>Compra<br>ntações<br>lizar [<br>tulo | ESTECELIC<br>Lote Com<br>Históri<br>Definir Minut | r 02<br>pra Ag<br>co I<br>a de Contr<br>Situ | jendamento<br>Resultado da<br>rato Vigente<br>Iação | Requ<br>a Compra<br>e Inclu<br>\$ | isições<br>Atas<br>ir Abrir<br>ta Situaçã | Resumo<br>Exclu | da Dot<br>Contra<br>ir E<br>Viger | lição<br>tos<br>taixa<br>tte |

| Digitar o texto da "M                          | ovimentação" e clicar em "Aprovar": | /                          |
|------------------------------------------------|-------------------------------------|----------------------------|
| Hovimentação                                   |                                     | Aprovar Fechar             |
| Você vai:                                      | Operador de Destino:                |                            |
| Aprovar                                        | SISTEMA                             |                            |
| N° da Inexigibilidade:* PRI O018 Movimentação* | 2024 🔻                              |                            |
| Para realizar teste de inexigibilidade.        |                                     |                            |
|                                                |                                     | 1961 caracteres restantes. |

# A situação mudará para "Aguardando Resultado":

| Compra 🚯         |               |                 |             |                        |        |               |              |              | R            | elatórios | Criar Oferta    | Feo    |
|------------------|---------------|-----------------|-------------|------------------------|--------|---------------|--------------|--------------|--------------|-----------|-----------------|--------|
| ompra:           | Tij           | po Processo:    |             |                        |        | N° Proces     | so:          |              | Situaç       | ão:       |                 |        |
| 1                | P             | ROA             |             |                        |        | 19/2400-      | 0000086-3    |              |              | Agua      | rdando Resultad | do     |
| . Central de Com | npras:*       |                 |             |                        |        | Usuário M     | ontagem Comp | ra:*         |              |           |                 | _      |
| IC - SUBSEC. [   | DA ADMINIS    | STRAÇÃO CE      | NTRAL DE I  | LICITAÇÕES             | Q      | 7859 - TE     | ESTECELIC 02 |              |              |           |                 |        |
|                  |               |                 |             |                        |        |               | 1            |              |              |           |                 |        |
| Observações      | Minutas o     | de Contrato     | Anexos      | Publicação             | Movi   | mentações     | Histórico    | Resulta      | do da Compra |           | Atas Cont       | tratos |
| idos da Compra   | Estudo T      | écnico Prelimir | ar - ETP    | Processo Administrativ | o Ite  | ns Compra     | Lote Compra  | Agendame     | ento Req     | uisições  | Resumo da D     | otação |
| Dados da (       | Compra        |                 |             |                        |        |               |              |              |              |           |                 |        |
| Configuration    | žeo de Cer    |                 |             |                        |        |               |              |              |              |           |                 |        |
| Tine de Obiete   | oes da Con    | npra:           |             | Subtine de Obiete      |        |               |              | Formo do Co  |              |           |                 |        |
|                  | •             |                 |             | Sublipo de Objeto      | •      |               |              |              |              |           |                 |        |
| BEINS            |               |                 |             |                        |        |               |              | CONTRAIN     | ÇAO DIRE I   |           | IGIBILIDADE     |        |
| Motivo Dispen    | sa/Inexigibil | lidade:         |             |                        |        |               |              | Modalidade d | le Compra: * | 0         |                 |        |
| LEI 14.133 AF    | RT. 74 I - CO | OMPRAS E C      | ONTRATAÇO   | ÖES DE SERVIÇOS        | FORNE  | CEDOR ÚNIO    | co _ <       | INEXIGIBILI  | DADE         |           | ▼               | J      |
| Rito extraordir  | nário (situaç | ões especiais   | .): *       |                        |        | Urgente: 👩    | )            | Finalidade:  |              |           |                 |        |
| NA - Utilizar qu | uando não l   | há rito extraor | dinário     |                        |        | NÄO           |              |              |              |           | ₹               |        |
| Ato Normativo    | . *           |                 |             |                        |        | Modo de Dis   | sputa:       |              |              |           |                 |        |
| LEI FEDERAL      | Nº 14.133/    | 2021            |             |                        |        | ABERTO        |              |              |              |           | ₹               |        |
|                  |               |                 | Oritheir de |                        |        | 0             |              |              |              |           |                 | ,      |
| Natureza da Co   |               |                 | Criterio de | Juigamento:            | -      | Urç. Sigilos  | 0: - 0       |              |              |           |                 |        |
| ENTREGATIV       | IEDIAIA       |                 | NAU APLIC   | CAVEL                  |        | NAU           |              | CONTR - AS   | SESSURIA     | DE CON    | TROLADORNA      | ļ      |
| Prazo de Entre   | ga: *         | Prazo Entre     | ga(dias):   | Prazo Pagamento        | dias): | Valor Total(I | R\$): 🚯      |              | Vir Homolog  | gado(R\$) | :               | _      |
| POR COMPR        | A₹            | 20              |             | 30                     |        |               |              | 10,0000      |              |           |                 |        |
| Compra Regio     | nalizada: *   | Unidades de     | Regionaliza | ção: 🚯                 |        |               |              |              |              |           |                 |        |
|                  |               |                 |             |                        |        |               |              |              |              |           |                 |        |

# Clicar em "Resultado da Compra", e em "Incluir Resultado":

| Compra:             |         |                  |           |                                                      |            |                 |        |                  |               |              |                  |        |
|---------------------|---------|------------------|-----------|------------------------------------------------------|------------|-----------------|--------|------------------|---------------|--------------|------------------|--------|
| 144                 |         | Tipo Processo:   |           |                                                      |            | Nº Process      | o:     |                  |               | Situação:    |                  |        |
| +11                 |         | PROA             |           |                                                      |            | 19/2400-0       | 0000   | 086-3            |               | Aguar        | dando Resultad   | 0      |
| id. Central de Comp | oras:*  |                  |           |                                                      |            | Usuário Mo      | ntag   | em Compra:*      |               |              |                  |        |
| ELIC - SUBSEC. DA   | A ADMIN | IISTRAÇÃO CE     | NTRAL DE  | LICITAÇÕES                                           | <u>)</u> ् | 7859 - TES      | STEC   | CELIC 02         | ,             |              |                  |        |
|                     |         |                  |           |                                                      |            |                 |        |                  |               |              |                  |        |
| Dados da Compra     | Estudo  | Técnico Prelimin | ar - ETP  | Processo Administrativo                              |            | Itens Compra    | Lote   | e Compra 🛛 🗛 e   | ndamento      | Requisições  | Resumo da Do     | otação |
| Observações         | Minuta  | s de Contrato    | Anexos    | Publicação                                           | Mo         | vimentações     | ŀ      | Histórico 🛛 🖪    | esultado da ( | Compra A     | tas Contr        | ratos  |
| Resultado d         | a Com   | pra              |           |                                                      | Avali      | ar Resultado Lo | ote    | Incluir Resultad | o Abrir       | Consultar Re | strições do Forn | ecedo  |
| N° Lote 🔶 L         | Lote 🗘  | Situação 🌲       | Data/Hora | <ul> <li>Situação</li> <li>Resultado Lote</li> </ul> |            | Data Situação   | E      | Enviado Para     | Minuta d      | o Contrato 🌲 | Tratamento M     | E/EP   |
|                     |         |                  |           |                                                      |            | Nenhum regis    | stro e | encontrado.      |               |              |                  |        |

| Selecionar o i | tem do l | ote e clicar | em "Abrir": |
|----------------|----------|--------------|-------------|
|----------------|----------|--------------|-------------|

| Lote: *                                              |                      |                                                                                               |                                                                                                    | Situação: *                                                                                                    |                                                                                                    | Nro Contrata                                                                                                    | ação PNCP                                                                                                    |
|------------------------------------------------------|----------------------|-----------------------------------------------------------------------------------------------|----------------------------------------------------------------------------------------------------|----------------------------------------------------------------------------------------------------|----------------------------------------------------------------------------------------------------|----------------------------------------------------------------------------------------------------|----------------------------------------------------------------------------------------------------|
| 1 - LOTE DE IN                                       | IEXIGIBILIDADE       |                                                                                               | $\overline{\nabla}$                                                                                              | Adjudicado                                                                                                    | ₹                                                                                                    |                                                                                                    |                                                                                                    |
| т                                                    | Tratamento ME/EPP:   | Valor Me                                                                                      | nsal Adjudicado:                                                                                                 |                                                                                                    | Valor Total Ad                                                                                                    | ljudicado:                                                                                                    |                                                                                                    |
|                                                      | Não Aplicável        |                                                                                               |                                                                                                    |                                                                                                    |                                                                                                    |                                                                                                    |                                                                                                    |
| lo: N                                                | Motivo Cancelamento: | Data Vali                                                                                     | dade Proposta:                                                                                                   |                                                                                                    | Nova Validade                                                                                                    | e Proposta:                                                                                                    |                                                                                                    |
|                                                      |                      |                                                                                               | 14/02/2025                                                                                                    |                                                                                                    |                                                                                                    |                                                                                                    |                                                                                                    |
|                                                      |                      |                                                                                               |                                                                                                    |                                                                                                    |                                                                                                    |                                                                                                    |                                                                                                    |
|                                                      |                      |                                                                                               |                                                                                                    |                                                                                                    |                                                                                                    | 1000 caracter                                                                                                    | res restan                                                                                                    |
| ores Classificados                                   | Movimentações        |                                                                                               |                                                                                                    |                                                                                                    |                                                                                                    | 1000 caracter                                                                                                    | res restant<br>Grava                                                                                                    |
| ores Classificados                                   | Movimentações        | Unidade de Medida 🗘                                                                           | Marca/Modelo (                                                                                                   | Quantidade                                                                                                    | 🗘 Valor Ur                                                                                                    | 1000 caracter<br>Abrir<br>iltário R\$ Ç                                                                                                    | res restant<br>Grava<br>Valor U                                                                                                    |
| ores Classificados<br>Cód. GCE 0<br>0965.0001.000035 | Movimentações        | Unidade de Medida 🗘<br>In                                                                     | Marca/Modelo (                                                                                                   | Quantidade<br>) 10,0                                                                                                    | 🕆 Valor Ur<br>10                                                                                                    | 1000 caracter<br>Abrir<br>iltário R\$ 🔶<br>1,0000                                                                                                    | res restar<br>Grav<br>Valor L                                                                                                    |
| ores Classificados<br>Cód. GCE 4<br>0965.0001.000035 | Movimentações        | Unidade de Medida 🗘<br>In                                                                     | Marca/Modelo                                                                                                    | Quantidade                                                                                                    | t ∲<br>Valor Ur<br>10                                                                                                    | 1000 caracter<br>Abrir<br>iltário R\$ \$<br>1,0000                                                                                                    | res restan<br>Grav:<br>Valor U                                                                                                    |
|                                                      | 1 - LOTE DE IN       | 1 - LOTE DE INEXIGIBILIDADE<br>Tratamento ME/EPP:<br>Não Aplicável<br>x: Motivo Cancelamento: | 1 - LOTE DE INEXIGIBILIDADE<br>Tratamento ME/EPP: Valor Me<br>Não Aplicável<br>x: Motivo Cancelamento: Data Vali | 1 - LOTE DE INEXIGIBILIDADE       Tratamento ME/EPP:       Não Aplicável       Não Aplicável       x:     Motivo Cancelamento:       Data Validade Proposta:       14/02/2025 | 1 - LOTE DE INEXIGIBILIDADE     Adjudicado       Tratamento ME/EPP:     Valor Mensal Adjudicado:       Não Aplicável     Data Validade Proposta:       *     Motivo Cancelamento:     Data Validade Proposta: | 1 - LOTE DE INEXIGIBILIDADE     Adjudicado       Tratamento ME/EPP:     Valor Mensal Adjudicado:       Não Aplicável     Valor Total Ad       x:     Motivo Cancelamento:     Data Validade Proposta:     Nova Validade       14/02/2025     14/02/2025     14/02/2025 | 1 - LOTE DE INEXIGIBILIDADE     Adjudicado       Tratamento ME/EPP:     Valor Mensal Adjudicado:       Não Aplicável     Valor Total Adjudicado:       x:     Motivo Cancelamento:       Image: State of the state of the state of t |

# Informar "Marca/Modelo" e clicar em "Gravar" e depois em "Fechar":

| Data Encerramento: *     | Lote: *       |              |                         |                          | Situação: *            | Nro Contratação PNCP:      |
|--------------------------|---------------|--------------|-------------------------|--------------------------|------------------------|----------------------------|
| 16/12/2024 11:57:18      | 1 - LOTE DE   | INEXIGIBILID | ADE                     |                          | Adjudicado 🔻           |                            |
| Nº da inexigibilidade:   |               | Tratamento M | ME/EPP:                 | Valor Mensal Adjudicado: | Valor Tot              | al Adjudicado:             |
| 0018/2024                |               | Não Aplicáv  | el                      |                          |                        |                            |
| 📔 Item do Lote           |               |              |                         |                          |                        | Gravar Fechar              |
| Item do Lote: *          |               |              | Valor Un. Adjudicado: * | Unid. Medida             | Quantidade:            | Valor Unitário:            |
| 0965.0001.000035 - ADUBC | NPK (00-20-2  | 0) ₹         | 1,00                    | tn                       | 10,0                   | 1,0000                     |
| VIr Perc. Ref.:          | Valor Mensal: |              | Valor Total:            | Valor Perc. Ref. Adj.:   | Valor Mensal Adj.:     | Valor Total Adj.:          |
|                          |               | 0,0000       | 10,0000                 |                          |                        | 10,0000                    |
| Percentual BDI:          | Percentual En | c. Sociais:  | Tipo Orçamento:         | Fonte Referência:        | Cód. Fonte Referência: | Data Fonte Referência:     |
|                          |               |              |                         |                          |                        |                            |
| Marca/Modelo: *          |               |              |                         |                          |                        |                            |
| abc                      |               |              |                         |                          |                        |                            |
|                          |               |              |                         |                          |                        |                            |
|                          |               |              |                         |                          |                        |                            |
|                          |               |              |                         |                          |                        | 4197 caracteres restantes. |

## Aba "Itens do Lote" fica com os dados de Marca/Modelo gravados:

|                    | rmações do L                   |                                 |                                                                 |                     |                  |                           |             |                                                   | var Fecha                              |
|--------------------|--------------------------------|---------------------------------|-----------------------------------------------------------------|---------------------|------------------|---------------------------|-------------|---------------------------------------------------|----------------------------------------|
| Data Enc<br>16/12/ | erramento: *<br>/2024 11:57:18 | Lote: *<br>1 - LOTE DE IN       | EXIGIBILIDADE                                                   |                     | ₹                | Situação: *<br>Adjudicado | ₹           | Nro Contrat                                       | ação PNCP:                             |
| Nº da ine          | xigibilidade:                  | т                               | ratamento ME/EPP:                                               | Valor Me            | nsal Adjudicado: |                           | Valor Total | Adjudicado:                                       |                                        |
| 0018/20            | 24                             |                                 | Não Aplicável                                                   |                     |                  | 0,0000                    |             |                                                   | 10,000                                 |
| Valor Per          | centual Adjudica               | do: N                           | lotivo Cancelamento:                                            | Data Val            | dade Proposta:   |                           | Nova Valid  | ade Proposta:                                     |                                        |
|                    |                                |                                 |                                                                 |                     | 14/02/2025       |                           |             |                                                   |                                        |
| Justificat         | tiva Cancelament               | o:                              |                                                                 |                     |                  |                           |             |                                                   |                                        |
|                    |                                |                                 |                                                                 |                     |                  |                           |             |                                                   |                                        |
| Itens do           | ens do Lote                    | dores Classificados             | Movimentações                                                   |                     | /                |                           |             | 1000 caracte                                      | res restantes<br>r Gravar              |
| Itens do           | ens do Lote<br>Seq. Item A     | dores Classificados             | Movimentações                                                   | Unidade de Medida ᇢ | Marca/Modelo 🌩   | Quantidade                | Valor       | 1000 caracte<br>Abri<br>Unitário R\$ ‡            | res restantes<br>r Gravar<br>Valor Un. |
| Itens do           | ens do Lote<br>Seq. Item 1     | dores Classificados<br>Cód. GCE | Novimentações<br>Nome Modificador 🗘<br>ADUBO NPK (00-20-<br>20) | Unidade de Medida 🗘 | Marca/Modelo     | Quantidade                | Valor       | 1000 caracte<br>Abri<br>Unitário R\$ \$<br>1,0000 | res restantes<br>Gravar<br>Valor Un.   |

Ao lado da aba dos Itens do Lote, clicar na Aba "Fornecedores Classificados", selecionar o fornecedor, clicar em "Abrir":

| Informações do Lo                                    | ote                                               |                             |                  |                                |                       |                               | Gravar                                                      | Fechar                           |
|------------------------------------------------------|---------------------------------------------------|-----------------------------|------------------|--------------------------------|-----------------------|-------------------------------|-------------------------------------------------------------|----------------------------------|
| Data Encerramento: *                                 | Lote: *                                           |                             |                  |                                | Situação: *           |                               | Nro Contratação                                             | PNCP:                            |
| 16/12/2024 11:57:18                                  | 1 - LOTE DE                                       | INEXIGIBILIDADE             |                  | <b>V</b>                       | Adjudicado            | ₹                             |                                                             |                                  |
| Nº da inexigibilidade:                               |                                                   | Tratamento ME/EPF           | <b>:</b>         | Valor Mensal Adjudicad         | 0:                    | Valor Total A                 | djudicado:                                                  |                                  |
| 0018/2024                                            |                                                   | Não Aplicável               |                  |                                | 0,0000                |                               |                                                             | 10,0000                          |
| Valor Percentual Adjudicade                          | o:                                                | Motivo Cancelamer           | nto:             | Data Validade Proposta         | :                     | Nova Valida                   | de Proposta:                                                |                                  |
|                                                      |                                                   |                             |                  | 14/02/20                       | )25                   |                               |                                                             |                                  |
| Justificativa Cancelamento:                          | :                                                 |                             |                  |                                |                       |                               |                                                             |                                  |
| Itens do Lote Fornecedo                              | ores Classificados<br>Classificados<br>Situação 🗘 | Movimentações<br>CPF/CNPJ 🖕 | Razão Social     | Valor da Proposta <sup>+</sup> | Abri<br>Data Aceite 🔺 | ir Consultar<br>Classificação | 1000 caracteres o<br>Restrições do Forr<br>o do Cadastro Re | restantes.<br>Necedor<br>Serva Ç |
| 1                                                    | Classificado                                      | 50                          | GTTO             |                                | 16/12/2024<br>11:57   |                               |                                                             |                                  |
| Listando 1 - 1 de 1 registra<br>Legenda: ● Credor Ca | os.<br>adastrado no FP                            | E • Credor não d            | adastrado no FPE |                                |                       |                               | Primeiro 1                                                  | ĴItimo                           |

Incluir o valor da proposta e a quantidade de dias de validade da proposta, clicar em "Gravar". Em seguida, clicar em "Incluir" para anexar o documento da proposta:

| Fornecedor                                      |                                   |                     |                    |                |                          |          |       | Gravar               | r Fechar |
|-------------------------------------------------|-----------------------------------|---------------------|--------------------|----------------|--------------------------|----------|-------|----------------------|----------|
| CPF/CNPJ: *                                     | Razão Social:                     | <u></u>             |                    | ٩              | Cód. Credor:<br>11799307 |          | Situ  | ação: *<br>ssificado | ₹        |
| Proposta Inicial: (R\$)                         | Valor da Proposta: (R\$)<br>10,00 | Proposta Inicial: ( | 6) Propos          | ta Final: (%)  | Data Aceite:             | 11:57:18 | Clas  | ssificação I         | Final: * |
| Qtd. Dias Validade da Propos<br>30<br>Propostas | ta: *                             |                     |                    |                |                          | ]        |       |                      |          |
| Propostas                                       |                                   |                     |                    |                |                          | Incluir  | Abrir | Excluir              | Baixar   |
| Data 🔺 Arquivo                                  | Nome Anex                         | o                   | N                  | ome do Arquivo | ÷                        |          | Desc  | rição                | \$       |
|                                                 |                                   | Neni                | um registro encont | ado.           |                          |          |       |                      |          |
|                                                 |                                   |                     |                    |                |                          |          | ł     | Primeiro             | Último   |

Incluir o documento da proposta, clicar em "Gravar" e, em seguida, em "Fechar" (Clicar também no "Fechar" da janela "Fornecedor" e da janela de Informações do Lote):

| 📑 Anexo                |                         | Gravar | Fechar   |
|------------------------|-------------------------|--------|----------|
| Nome Anexo: * proposta | Arquivo: * proposta.pdf |        | Procurar |
| Descrição:             |                         |        |          |
|                        |                         |        |          |
|                        |                         |        |          |
|                        |                         |        |          |

| Fornecedor                                                                                                    |                               |                                                               |                       |                     |                                                                                                    |                           |                  |                    | Gravar                                     | Fechar            |
|----------------------------------------------------------------------------------------------------|-------------------------------|---------------------------------------------------------------|-----------------------|---------------------|----------------------------------------------------------------------------------------------------|---------------------------|------------------|--------------------|--------------------------------------------|-------------------|
| CPF/CNPJ: *                                                                                                    | Razão Social:                 |                                                               |                       |                     |                                                                                                    | Cód. Credor:              |                  | Situ               | ação: *                                    |                   |
| 00.005.011/0001.26                                                                                                    |                               |                                                               |                       |                     | Q                                                                                                    | 11799307                  |                  | Cla                | ssificado                                  | ₹                 |
| Proposta Inicial: (R\$)                                                                                                 | Valor da Propo                | sta: (R\$)*                                                   | Proposta Inicial: (%) | Proposta Final: (%) |                                                                                                    | Data Aceite:              |                  | Cla                | ssificação Fi                              | nal: *            |
|                                                                                                    |                               | 10,00                                                         |                       |                     |                                                                                                    | 16/12/2024                | 11:57:18         | 1                  |                                            |                   |
| Qtd. Dias Validade da Propos                                                                                            | ta: *                         |                                                               |                       |                     |                                                                                                    |                           |                  |                    |                                            |                   |
|                                                                                                    |                               |                                                               |                       |                     |                                                                                                    |                           |                  |                    |                                            |                   |
| 30                                                                                                    |                               |                                                               |                       |                     |                                                                                                    |                           |                  |                    |                                            |                   |
| 30                                                                                                    |                               |                                                               |                       |                     |                                                                                                    |                           |                  |                    |                                            |                   |
| 30                                                                                                    |                               |                                                               |                       |                     |                                                                                                    |                           |                  |                    |                                            |                   |
| 30                                                                                                    | e                             |                                                               |                       |                     |                                                                                                    |                           |                  |                    | Gravar                                     | Fechar            |
| 30<br>Informações do Lot<br>Data Encerramento: *                                                                        | e<br>Lote: *                  |                                                               |                       |                     |                                                                                                    | Situação: *               |                  | Nrc                | Gravar<br>Contratação                      | Fechar            |
| 30<br>Informações do Lot<br>Data Encerramento: *<br>16/12/2024 11:57:18                                                 | e<br>Lote: *<br>1 - LOTE DE I | NEXIGIBILIDA                                                  | DE                    |                     | ₹                                                                                                    | Situação: *<br>Adjudicado | ₹                | Nrc                | Gravar<br>O Contratação                    | Fechar<br>PNCP:   |
| 30<br>III Informações do Lot<br>Data Encerramento: *<br>16/12/2024 11:57:18<br>N° da inexigibilidade:                   | e<br>Lote: *<br>1 - LOTE DE I | NEXIGIBILIDA<br>Tratamento Mi                                 | DE<br>E/EPP:          | Valor Mensal Adjudi | The second second secon | Situação: *<br>Adjudicado | ▼<br>Valor Total | Nrc<br>Adjudic     | Gravar<br>o Contratação<br>ado:            | Fechar<br>p PNCP: |
| 30<br>III Informações do Lot<br>Data Encerramento: *<br>16/12/2024 11:57:18<br>Nº da inexigibilidade:<br>0018/2024      | e<br>Lote: *<br>1 - LOTE DE I | NEXIGIBILIDA<br>Tratamento Mi<br>Não Aplicáve                 | NDE<br>E/EPP:         | Valor Mensal Adjudi | The second second secon | Situação: *<br>Adjudicado | Valor Total      | Nrc<br><br>Adjudic | Gravar<br>o Contratação<br>eado:           | Fechar<br>PNCP:   |
| 30<br>Data Encerramento: *<br>16/12/2024 11:57:18<br>N° da inexigibilidade:<br>0018/2024<br>Valor Percentual Adjudicado | e<br>Lote: *<br>1 - LOTE DE I | NEXIGIBILIDA<br>Tratamento M<br>Não Aplicáve<br>Motivo Cancel | DE<br>E/EPP:          | Valor Mensal Adjudi | ▼<br>cado:<br>⊮sta:                                                                                                    | Situação: *<br>Adjudicado | Valor Total      | Nro<br>Adjudic     | Gravar<br>o Contratação<br>eado:<br>posta: | Fechar<br>PNCP:   |

Observar a Situação: o Lote ficará "Adjudicado" e a Compra "Aguardando Resultado". Clicar em "Criar Oferta":

| Com    | nra.          | Tir       | o Processo   |            |                |           | Nº D                     | Drocesso.   |             |         |            | Situação   |           |           | 1       |
|--------|---------------|-----------|--------------|------------|----------------|-----------|--------------------------|-------------|-------------|---------|------------|------------|-----------|-----------|---------|
| 411    | ipid.         | PI        | ROA          | •          |                |           | 19/                      | /2400-000   | 0086-3      |         |            | Agi        | Jardando  | Resulta   | do      |
| nid. C | entral de Com | pras:*    |              |            |                |           | Usu                      | uário Monta | agem Compra | *       |            |            |           |           |         |
| ELIC   | - SUBSEC. D   | A ADMINIS | TRAÇÃO (     | ENTRAL D   | E LICITAÇÕES   |           | ् 785                    | 59 - TEST   | ECELIC 02   |         |            |            |           |           |         |
| Dado   | os da Compra  | Estudo Té | cnico Prelim | inar - ETP | Processo Admin | istrativo | Itens Com                | npra L      | ote Compra  | Agenda  | mento      | Requisiçõe | s Res     | sumo da l | Dotação |
| Obs    | servações     | Minutas d | e Contrato   | Anexo      | s Publicaç     | ão        | Movimentaç               | ções        | Histórico   | Resu    | ltado da C | Compra     | Atas      | Con       | tratos  |
|        | Resultado d   | la Compr  |              |            |                |           | Avaliar Resul            | itado Lote  | Incluir Re  | sultado | Abrir      | Consultar  | Restriçõe | s do For  | necedo  |
|        | N° Lote 🔺     | Lot       | e ‡          | Situação   | Data/Hora      | ÷ Re      | Situação<br>sultado Lote | Data        | a Situação  | Envia   | do Para    | Minuta     | do Conti  | rato 🌲    | Trata   |
| _      | 1             | LOTE DE   |              | Adjudicad  | 0 16/12/2024   | 1         |                          |             |             |         |            | 18         |           |           | Não /   |

# Aparecerá no canto superior direito a mensagem de que a oferta foi criada com sucesso:

|          | GCE - (<br>Preparaç | G <mark>estão de</mark><br>ão de Compro |             | as do Esta          | obc               |                |          |             |         | Oferta    | criada com se | ESTECELIC 0   |            |
|----------|---------------------|-----------------------------------------|-------------|---------------------|-------------------|----------------|----------|-------------|---------|-----------|---------------|---------------|------------|
| astros   | ~                   | Compras                                 | ~           | Alienação           | ~                 | Contro         | ole Inte | rno 🗸       | Consul  | ltas e Re | elatórios 🗸   | Ut            | ilitários  |
| > Co     | mpras > Cor         | npras                                   |             |                     |                   |                |          |             |         |           |               |               |            |
| Co       | mpra 🚯              |                                         |             |                     |                   |                |          |             |         |           | Relatórios    | Criar Ofer    | ta Fechar  |
| Nº Com   | pra:                | Tipo Processo                           |             |                     |                   | Nº Proc        | esso:    |             |         |           | Situação:     |               |            |
| 5411     |                     | PROA                                    |             |                     |                   | 19/240         | 00-000   | 0086-3      |         |           | Aguar         | dando Resu    | Itado      |
| Unid. Ce | entral de Com       | pras:*                                  |             |                     |                   | Usuário        | Mont     | agem Compra | *       |           |               |               |            |
| CELIC    | - SUBSEC. D         | A ADMINISTRAÇÃO C                       | ENTRAL DE L | ICITAÇÕES           | Q                 | 7859 -         | TEST     | ECELIC 02   |         |           |               |               |            |
| Dados    | s da Compra         | Estudo Técnico Prelim                   | inar - ETP  | rocesso Administrat | tivo It           | ens Compra     |          | ote Compra  | Agendan | nento     | Requisições   | Resumo d      | la Dotação |
| Obs      | ervações            | Minutas de Contrato                     | Anexos      | Publicação          | Mov               | vimentações    |          | Histórico   | Result  | ado da C  | ompra A       | tas C         | ontratos   |
|          | Resultado d         | la Compra                               |             |                     | Avalia            | ar Resultad    | o Lote   | Incluir Re  | sultado | Abrir     | Consultar Res | strições do F | ornecedor  |
|          | N° Lote 🔺           | Lote 🌲                                  | Situação 🌲  | Data/Hora 🌲         | Situa<br>Resultad | ção<br>lo Lote | Data     | situação    | Enviad  | o Para    | Minuta do     | Contrato 🗘    | Tratame    |
|          | 1                   | LOTE DE                                 | Adjudicado  | 16/12/2024          |                   |                |          |             |         |           | 18            |               | Não Apli   |

Para localizar o certame no ComprasRS, buscar pelo número do Edital (Aba Minuta de Contrato):

| N° Compra:       Tipo Processo:       N° Processo:       Situação:         5411       PROA       19/2400-0000086-3       Aguardando Resultado         Unid. Central de Compras:*       Usuário Montagem Compra:*       CELIC - SUBSEC. DA ADMINISTRAÇÃO CENTRAL DE LICITAÇÕES       7859 - TESTECELIC 02         Dados da Compra       Estudo Técnico Preliminar - ETP       Processo Administrativo       Itens Compra       Lote Compra       Agendamento       Requisições       Resumo da Dotação         Observações       Minutas de Contrato       Anexos       Publicação       Movimentações       Histórico       Resultado da Compra       Atas       Contratos         I =       Minutas de Contrato       Visualizar       Abrir       Baixar         Nº Minuta Contrato       Anexo       Classificação       Título       Situação       Data Situação       Vigente \$ | 🖬 Compra 🚯            |                                                                                                    |            |                 |          |               |               |                |           | F                  | Relatórios | Fechar  |
|----------------------------------------------------------------------------------------------------|-----------------------|----------------------------------------------------------------------------------------------------|------------|-----------------|----------|---------------|---------------|----------------|-----------|--------------------|------------|---------|
| S411     PROA     Tsr/2400-000000-3     Aguardando Resultado       Unid. Central de Compras:*     Usuário Montagem Compra:*       CELIC - SUBSEC. DA ADMINISTRAÇÃO CENTRAL DE LICITAÇÕES     (7859 - TESTECELIC 02       Dados da Compra     Estudo Técnico Preliminar - ETP     Processo Administrativo       Itens Compra     Lote Compra     Agendamento     Requisições       Observações     Minutas de Contrato     Anexos     Publicação     Movimentações       III     Minutas de Contrato     Visualizar     Abrir     Baixar       Nº Minuta Contrato     Classificação     Título     Situação     Data Situação     Vigente 🗘                                                                                                    | Nº Compra:            | Tipo Processo                                                                                                    |            |                 |          | Nº Process    | JO:           |                | Situação: | Anunadanad         | . Desults  | 4.      |
| CELIC - SUBSEC. DA ADMINISTRAÇÃO CENTRAL DE LICITAÇÕES       7859 - TESTECELIC 02         Dados da Compra       Estudo Técnico Preliminar - ETP       Processo Administrativo       Itens Compra       Lote Compra       Agendamento       Requisições       Resumo da Dotação         Observações       Minutas de Contrato       Anexos       Publicação       Movimentações       Histórico       Resultado da Compra       Atas       Contratos         Ili       Minutas de Contrato       Visualizar       Abrir       Baixar         Nº Minuta Contrato       Anexo       Classificação       Título       Situação       Data Situação       Vigente 2                                                                                                    | Unid. Central de Comp | Jras:*                                                                                                    |            |                 | _        | Usuário M     | ontagem Compr | a:*            | A         | guaroanoo          | ) Resultad | 10      |
| Dados da Compra       Estudo Técnico Preliminar - ETP       Processo Administrativo       Itens Compra       Lote Compra       Agendamento       Requisições       Resultado a Dotação         Observações       Minutas de Contrato       Anexos       Publicação       Movimentações       Histórico       Resultado da Compra       Atas       Contratos         Il Minutas de Contrato       Anexo       Classificação       Título       \$       Situação       Data Situação       Vigente \$                                                                                                    | CELIC - SUBSEC. DA    | ADMINISTRAÇÃO C                                                                                                    | ENTRAL DE  | LICITAÇÖES      |          | Q 7859 - TE   | STECELIC 02   |                |           |                    |            |         |
| Observações     Minutas de Contrato     Anexos     Publicação     Movimentações     Histórico     Resultado da Compra     Atas     Contratos       III Minutas de Contrato     Anexo     Classificação     IIII Nicola     Situação     IIII Nicola     Visualizar     Abrir     Baixar       Nº Minuta Contrato     Anexo     Classificação     IIII Nicola     Situação     IIII Nicola     Visualizar     Visualizar     Visualizar                                                                                                    | Dados da Compra       | Estudo Técnico Prelim                                                                                                    | inar - ETP | Processo Admini | strativo | Itens Compra  | Lote Compra   | Agendamento    | Requisiç  | ões R              | esumo da D | Jotação |
| Image: Minutas de Contrato       Visualizar       Abrir       Baixar         Nº Minuta Contrato                                                                                                    | Observações           | Minutas de Contrato                                                                                                    | Anexos     | Publicaçã       | OL       | Movimentações | Histórico     | Resultado da C | Compra    | Atas               | Conf       | tratos  |
| Nº Minuta Contrato 🗘 Anexo Classificação 🌲 Título 🌲 Situação 🌲 Data Situação 🌲 Vigente 🗘                                                                                                    | 📑 Minutas de C        | Contrato                                                                                                    |            |                 |          |               |               |                |           | <i>l</i> isualizar | Abrir      | Baixar  |
|                                                                                                    | N° Minuta Contrato    | Anexo                                                                                                    | Classifi   | icação 🌲        |          | Título        | ÷             | Situação 🌲     | Data      | Situação           | ‡ Viç      | gente 🌲 |
| 0018/2024         Image: Minuta de Contrato         Em Elaboração         16/12/2024         Sim                                                                                                    | 0018/2024             | and a second second sec |            |                 | Minuta   | a de Contrato | F             | Em Elaboração  | 16/       | 12/2024            |            | Sim     |

O procedimento foi criado no ComprasRS e aguarda homologação no GCE: Tela demonstrativa, não há ação por parte do operador no ComprasRS.

| Compras                   | Eletrônicas RS<br>le treinamento)     |                    | Buscar                                | edital Q                     | Kethy treinamento)<br>87.958.658/0001-99 |
|---------------------------|---------------------------------------|--------------------|---------------------------------------|------------------------------|------------------------------------------|
| Página Inicial >> Pesq    | uisa >> Inform                        | ações do Edi       | ital                                  |                              |                                          |
|                           |                                       |                    |                                       |                              |                                          |
| Identificação Documento   | os Anexos PNCP                        |                    |                                       |                              |                                          |
| Situação:                 | Em composição                         |                    |                                       |                              |                                          |
| Central de Compras:       | Central de Treiname                   | nto CELIC/RS (amb  | piente treinamento)                   |                              |                                          |
| Processo:                 | 19/2400-0000086-3                     | 1                  |                                       |                              |                                          |
| Edital:                   | 0018/2024                             |                    |                                       |                              |                                          |
| Modalidade:               | Inexigibilidade<br>Fundamento Legal I | ei Nº 14.133/21, A | rt. 74 - Inciso I                     |                              |                                          |
| Data da publicação:       |                                       |                    |                                       |                              |                                          |
| Local:                    | AVENIDA BORGES                        | E MEDEIROS, 1501   | L - 1º e 2º andar - Centro Administra | tivo Fernando Ferrari - CAFF | - PORTO ALEGRE - RS                      |
| Tipo de Objeto:           | Bens                                  |                    |                                       |                              |                                          |
| Objeto:                   | AQUISIÇÃO DE BEN                      | S DA(S) FAMÍLIA(S  | ): 0965-ADUBOS/CORRETIVOS DO S        | OLO;                         |                                          |
| Órgão Requisitante:       | SPGG                                  |                    |                                       |                              |                                          |
| Comunidades:              | Não possui comunio                    | ades associadas    |                                       |                              |                                          |
| Transferência de recurso: | Não se aplica                         |                    |                                       |                              |                                          |
|                           |                                       |                    |                                       |                              |                                          |
| Informações para Contato  |                                       |                    |                                       |                              |                                          |
| Responsável pela          | publicação: Centra                    | de Treinamento CE  | LIC/RS (ambiente treinamento)         |                              |                                          |
| Esclarecimento/Impugnaçã  | o do Edital: Exclusi                  | vamente no sistema | a eletrônico                          |                              |                                          |
|                           | Contato: (51) 32                      | 10-0001 R:Pregão   | demo_editais@treinamento.com.t        | or                           |                                          |
|                           |                                       |                    |                                       |                              |                                          |
| Lotes                     |                                       |                    |                                       |                              | /                                        |
| Lote Titulo               |                                       |                    |                                       |                              | Situação                                 |
| 1 LOTE DE INEX            | GIGIBILIDADE                          |                    |                                       | E                            | m construção                             |
|                           |                                       |                    |                                       |                              |                                          |

Posição do edital em 17/12/2024 16:10, para recarregar as informações desta página [clique aqui].

Para homologação da compra, no sistema GCE, na aba "Resultado da Compra", selecionar o lote, clicar em "Avaliar Resultado Lote" e em seguida em "Homologar Lote":

Obs.: Selecionar os lotes que serão homologados. Eles constarão no mesmo termo de homologação. Caso algum(ns) lote(s) não possa(ão) ser homologado(s) neste ato, poderá ser gerado outro(s) Termo(s) de Homologação para o(s) lote(s) pendente(s).

| E Cor     | npra 🚯       |                        |           |            |                       |       |                   |          |           |               |             | Relatório       | s Fechar  |
|-----------|--------------|------------------------|-----------|------------|-----------------------|-------|-------------------|----------|-----------|---------------|-------------|-----------------|-----------|
| Nº Comp   | ra:          | Tipo F                 | rocesso   |            |                       |       | Nº Proce          | sso:     |           |               | Situação:   |                 |           |
| 5411      |              | PRO                    | A         |            |                       |       | 19/2400           | -0000086 | -3        |               | Agu         | ardando Result  | ado       |
| Unid. Cer | ntral de Com | pras:*                 |           |            |                       |       | Usuário           | Montagem | n Compra  | *             |             |                 |           |
| CELIC -   | SUBSEC. D    | AADMINISTR             | AÇÄO C    | ENTRAL DE  | E LICITAÇÕES          |       | Q <b>7859</b> - 1 | TESTECE  | LIC 02    |               |             |                 |           |
| Dados     | da Compra    | Estudo Técni           | co Prelim | inar - ETP | Processo Administr    | ativo | Itens Compra      | Lote C   | ompra     | Agendamento   | Requisições | Resumo da       | Dotação   |
| Obse      | rvações      | Minutas de C           | ontrato   | Anexo      | s Publicação          |       | Movimentações     | His      | tórico    | Resultado da  | Compra      | Atas Co         | ntratos   |
| II R      | esultado d   | la Compra              |           |            |                       |       | Avaliar Resultado | Lote     | ncluir Re | sultado Abrir | Consultar F | estrições do Fo | ornecedor |
|           | N° Lote 🔺    | Lote                   | *         | Situação   | 🗘 Data/Hora 🗘         | R     | Homologar Lote    | ¥        | ação      | Enviado Para  | Minuta d    | io Contrato 🖕   | Tratame   |
|           | 1            | LOTE DE<br>INEXIGIBILI | DADE      | Adjudicad  | 0 16/12/2024<br>11:57 |       | Desfazer Homolo   | gação    |           |               | 18          |                 | Não Apli  |
|           |              |                        |           |            |                       |       | Cancelar Lote     |          |           |               |             |                 |           |
|           |              |                        |           |            |                       |       | Desfazer Cancela  | mento    |           |               |             |                 |           |
|           |              |                        |           |            |                       |       |                   |          |           |               |             |                 |           |

Caso apareça a mensagem de ajuste nos valores unitários e totais, clicar em "OK" e repetir os passos: Clicar em "Avaliar Resultado Lote" e em seguida em "Homologar Lote".

|          | mpra 🔒        |                                            |              |                         |                                |                                        |                                  |          |           |                |
|----------|---------------|--------------------------------------------|--------------|-------------------------|--------------------------------|----------------------------------------|----------------------------------|----------|-----------|----------------|
| Nº Comp  | ora:          | Tipo Pro                                   | cesso:       |                         |                                | Nº Processo:                           |                                  | Situação |           |                |
| 4708     |               | PROA                                       |              |                         |                                | 20/2400-0000001-                       | 0                                |          | Aguardand | o Resultado    |
| Jnid. Ce | ntral de Corr | ipras:*                                    |              |                         |                                | Usuário Montagem                       | Compra:*                         |          |           |                |
| CELIC    | SUBSEC. D     | A ADMINISTRAÇ                              | ÃO CENTRAL E | DE LICITAÇÕES           | <u>م</u>                       | USUARIOCELIC                           | 02                               |          |           |                |
| Dado     | s da Compra   | Processo Ad                                | ministrativo | Itens Compra            | Lote Compra                    | Agendamento                            | Requisições                      |          |           | Observações    |
| Ins      | strumentos Co | nvocatórios                                | Anexos       | Publicaçã               | o Mo                           | vimentações                            | Histórico                        |          |           | Atas           |
|          |               | a Compra                                   | Hár          | ecessidade de           | ajuste nos val                 | ores unitários e to                    | tais do <mark>s i</mark> tens na | (s)      |           |                |
|          | Nº Lote 🔦     | Lote 🌐                                     |              | requisi                 | ção(ões) que (                 | originaram a com                       | pra:                             | tal      | 🔅 Trata   | mento ME/EPP 👙 |
|          | 4             | TESTE PARA<br>REALIZAÇÃO<br>DE<br>DISPENSA | Após a       | confirmação de<br>de va | esta mensager<br>alidação/homo | n você poderá seç<br>ologação do lote. | juir com o proce                 | sso /202 | 0 Exclu   | sividade       |
|          |               |                                            |              | 1                       | OK                             | Cancelar                               |                                  |          |           |                |

Preencher a "Movimentação", este campo já possui um texto sugerido que pode ser editado, se necessário. Logo após clicar em "Gerar Termo de Homologação": Obs.: O Operador deve ser o Homologador do órgão no GCE e deve ter permissão para incluir requisição no FPE.

| 🖬 Compra 🚯                  |                        |             |              |             |                             |                       |                    | Relatórios       | Fechar    |
|-----------------------------|------------------------|-------------|--------------|-------------|-----------------------------|-----------------------|--------------------|------------------|-----------|
| N° Compra:                  | Tipo Process<br>PROA   | 0:          |              |             | Nº Processo:<br>19/2400-000 | 0086-3                | Situação:<br>Aguar | dando Resultado  | 0         |
| Avaliar Resultado d         | lo Lote                |             |              |             |                             |                       | Gerar Termo de     | Homologação      | Fechar    |
| Data Avaliação:             | Você Vai:<br>Homologar | Lote        | Motivo Cance | elamento:   | ▼                           | Reabrir Processo COE: | Enviar Para:       |                  | ₹         |
| Justificativa Cancelamento: |                        |             |              |             |                             |                       |                    |                  |           |
| Justificativa Desfazimento: |                        |             |              |             |                             |                       |                    |                  |           |
|                             |                        |             |              |             |                             |                       |                    |                  |           |
| Operador:*                  |                        | Matrícula:* |              | CPF Operado | *                           | Unidade de Destino:*  | :                  | Situação Movime  | entação:  |
| TESTECELIC 02               | ₹                      | 123456702   |              | 005-001-000 | •••                         | SPGG - CELIC - SUBSEC | DA ADMINI          |                  |           |
| Movimentação:*              |                        |             |              |             |                             |                       |                    |                  |           |
| LOTE HOMOLOGADO             |                        |             |              |             |                             |                       |                    |                  |           |
|                             |                        |             |              |             |                             |                       |                    | 985 caracteres n | estantes. |

Neste momento será exibido um texto em formato padrão do Estado, que poderá ser editado para alguma situação específica, caso necessário. Assim que o texto estiver de acordo com o desejado clicar em "Salvar Termo Final".

Clicar em "Salvar Termo Final" para gerar o documento (que ficará disponível na aba "Anexos") e em seguida clicar em "Homologar":

| Termo de Homologação                                                                                                    | Homologar Salvar Termo Final                          | Salvar Padrão Imprimir                       | Fecha        |
|----------------------------------------------------------------------------------------------------|-------------------------------------------------------|----------------------------------------------|--------------|
| X     Image: Constraint of the state of the state of the |                                                       |                                              |              |
| ATO DE AUTORIZAÇÃO DA CON                                                                                                    | TRATAÇÃO DIRETA                                       |                                              |              |
| Processo Administrativo nº 19/2400-0000086-3<br>Inexigibilidade nº 0018/2024<br>Compra nº 5411                                                                                                    |                                                       |                                              |              |
| INEXIGIBILIDADE DE LICITAÇÃO<br>Declaro a inexigibilidade de licitação, nos termos do LEI 14.133 ART. 74 I - COMPRAS E<br>a contratação de INDUSTRIAL MARENEIRA ETTO, CNPJ COMPRAS E<br>ADUBOS/CORRETIVOS DO SOLO;, pelo valor de R\$ 10,00.                                                                                                    | E CONTRATAÇÕES DE SERVIÇO<br>9. para AQUISIÇÃO DE BEN | S FORNECEDOR ÚNICO,<br>S DA(S) FAMÍLIA(S): 0 | para<br>965- |
| TESTECELIC 02<br>Matrícula: 123456702                                                                                                    |                                                       | 17/12/                                       | 2024         |
|                                                                                                    |                                                       | Contagem de caracteres: 501                  | /15000       |

O Termo de Homologação ficará disponível na aba "Anexos" para consultas a qualquer tempo:

| Com        | pra 🚯        |           |         |           |          |       |                      |          |           |           |         |            |          |           | Relatóri   | os Fecha  |
|------------|--------------|-----------|---------|-----------|----------|-------|----------------------|----------|-----------|-----------|---------|------------|----------|-----------|------------|-----------|
| Nº Compra  | a:           | Ti        | po Pro  | cesso:    |          |       |                      |          | Nº Proces | 30:       |         |            | Situa    | ção:      |            |           |
| 5411       |              | P         | ROA     |           |          |       |                      |          | 19/2400-0 | 000086-3  |         |            |          | Aguar     | lando Resu | tado      |
| Unid. Cent | tral de Comp | ras:*     |         |           |          |       |                      |          | Usuário M | ontagem C | ompra:* |            |          |           |            |           |
| CELIC - S  | SUBSEC. DA   | ADMINIS   | STRAÇ   | ÃO CE     | NTRAL D  | E LIC | ITAÇÖES              | <u>्</u> | 7859 - TE | STECELIC  | 02      |            |          |           |            |           |
| Dados d    | a Compra     | Estudo T  | écnico  | Prelimina | ar - ETP | Pro   | cesso Administrativo | o Ite    | ns Compra | Lote Com  | pra     | Agendament | Re       | quisições | Resumo d   | a Dotação |
| Observ     | /ações       | Minutas d | de Cont | rato      | Anexo    | 05    | Publicação           | Movi     | mentações | Histór    | ico     | Resultado  | da Compr | a A       | tas C      | ontratos  |
| 📑 An       | iexos        |           |         |           |          |       |                      |          |           | Incluir   | Abrir   | Excluir    | Baixar   | Ordena    | r Proces   | sos PROA  |
|            | Ordem 🔺      | Data      | 1 ‡     | Área      | Docume   | nto   | N° Documento         | Protoc   | olo PROA  | Tipo M    | arca Do | cumento    | Nº Pro   | ocesso    | Arquivo    |           |
|            |              | 17/12/2   | 20      |           |          |       |                      |          |           |           |         |            | -        |           |            | TERMO     |
|            |              |           |         |           |          |       |                      |          |           |           |         |            |          |           |            |           |

#### O Lote apresentará a Situação Resultado Lote "Homologado". Clicar em "Fechar":

| Co      | mpra 🚯        |          |             |                                                                                               |            |                        |           |                         |                  |                    |         |             |           |                    | Relatórios      | Fech   |  |
|---------|---------------|----------|-------------|-----------------------------------------------------------------------------------------------|------------|------------------------|-----------|-------------------------|------------------|--------------------|---------|-------------|-----------|--------------------|-----------------|--------|--|
| lº Com  | pra:          | т        | ipo Pro     | ocesso                                                                                        | :          |                        |           | Nº Pro                  | cesso:           |                    |         | :           | Situação: |                    |                 |        |  |
| 5411    |               | F        | PROA        |                                                                                               |            |                        |           | 19/24                   | 19/2400-000086-3 |                    |         |             |           | Aguardando Resulta |                 |        |  |
| Inid. C | entral de Com | pras:*   |             | ÇÃO CENTRAL DE LICITAÇÕES<br>9 Preliminar - ETP Processo Administ<br>1trato Anexos Publicação |            | Usuári                 | o Monta   | igem Compra             | *                |                    |         |             |           |                    |                 |        |  |
| CELIC   | - SUBSEC. D   | AADMINI  | STRA        | ÇÄO C                                                                                         | ENTRAL D   | E LICITAÇÕES           |           | ্ 7859                  | - TEST           | ECELIC 02          |         |             |           |                    |                 |        |  |
| Dado    | s da Compra   | Estudo 1 | écnico      | Prelimi                                                                                       | inar - ETP | Processo Admini        | strativo  | Itens Compr             | a L              | ote Compra         | Agenda  | amento      | Requisiç  | ões                | Resumo da D     | otação |  |
| Obs     | ervações      | Minutas  | de Con      | trato                                                                                         | Anexo      | s Publicaçã            | 0         | Movimentaçõe            | 5                | Histórico          | Rest    | iltado da C | ompra     | At                 | as Cont         | ratos  |  |
|         | Resultado d   | la Comp  | ra          |                                                                                               |            |                        | А         | valiar Resulta          | lo Lote          | Incluir Re         | sultado | Abrir       | Consult   | ar Res             | trições do Forr | ecedor |  |
|         | N° Lote 🔺     | Lo       | ote         | ¢                                                                                             | Situação   | 🗘 Data/Hora 🗧          | S<br>Resi | iituação<br>ultado Lote | Data             | Situação           | Envi    | ado Para    | Mi        | nuta d             | lo Contrato 🌲   | Trata  |  |
|         | 1             | LOTE D   | E<br>BILID/ | ADE                                                                                           | Adjudicad  | to 16/12/2024<br>11:57 | н         | omologado               | 17               | 7/12/2024<br>16:50 | HOM     | OLOGAD      | DR 18     | ;                  |                 | Não    |  |

É necessário aguardar o tempo de realização de uma rotina de sistema, entre 10 e 20 minutos, para que a situação da Compra passe de "Aguardando Resultado" para "Enviado para Homologação". Então o homologador clica em "Apropriar" e em seguida em "OK".

| Compra U                                                                                                    |                                                                                                    |                              |                         |                                                  |                |                                                                                          |                   |            |                |
|----------------------------------------------------------------------------------------------------|----------------------------------------------------------------------------------------------------|------------------------------|-------------------------|--------------------------------------------------|----------------|------------------------------------------------------------------------------------------|-------------------|------------|----------------|
| ompra:                                                                                                    | Tipo Processo:                                                                                                    |                              |                         | Nº Proces                                        | 80:            |                                                                                          | Situação:         |            |                |
| 1                                                                                                    | PROA                                                                                                    |                              |                         | 19/2400-                                         | 0000086-3      |                                                                                          | Envi              | ado para H | Homologação    |
| I. Central de Com                                                                                                    | ipras:*                                                                                                    |                              |                         | Usuário N                                        | Iontagem Compr | a:*                                                                                      |                   |            |                |
| LIC - SUBSEC. [                                                                                                    | DA ADMINISTRAÇÃO CE                                                                                                    | NTRAL DE LI                  | ICITAÇÕES               | ୍ (7859 - T                                      | ESTECELIC 02   |                                                                                          |                   |            |                |
| Observações                                                                                                    | Minutas de Contrato                                                                                                    | Anexos                       | Publicação              | Movimentações                                    | Histórico      | Resultado da                                                                             | Compra            | Atas       | Contratos      |
| ados da Compra                                                                                                    | Estudo Técnico Prelimin                                                                                                    | ar . FTP P                   | Processo Administrativo | Itens Compra                                     | Lote Compra    | Agendamento                                                                              | Requisiçõ         | es Rei     | sumo da Dotacã |
| Dados da (<br>— Configuraçã                                                                                                    | Compra<br>ŏes da Compra: ———                                                                                                    |                              |                         |                                                  |                |                                                                                          |                   |            |                |
| Dados da C<br>— Configuraçã<br>Tipo de Objeto                                                                                                 | Compra<br>ões da Compra:<br>: *                                                                                                    |                              | Subtipo de Objeto:      |                                                  |                | Forma da Compra:                                                                         | *                 |            |                |
| Dados da C<br>Configuraçã<br>Tipo de Objeto<br>BENS                                                                                           | Compra<br>ões da Compra:<br>; *                                                                                                    |                              | Subtipo de Objeto:      |                                                  |                | Forma da Compra:<br>CONTRATAÇÃO I                                                        | *<br>DIRETA - INE | EXIGIBILI  | DADE           |
| Dados da C<br>Configuraçã<br>Tipo de Objeto<br>BENS<br>Motivo Dispens                                                                         | Compra<br>ões da Compra:                                                                                                    |                              | Subtipo de Objeto:      |                                                  |                | Forma da Compra:<br>CONTRATAÇÃO I<br>Modalidade de Con                                   | *<br>DIRETA - INE | EXIGIBILI  | DADE           |
| Dados da C<br>Configuraçã<br>Tipo de Objeto<br>BENS<br>Motivo Dispen:<br>LEI 14.133 AF                                                        | Compra<br>ões da Compra:<br>« *<br>sa/Inexigibilidade:<br>RT. 74 I - COMPRAS E C                                                            | ONTRATAÇÕ                    | Subtipo de Objeto:      | DRNECEDOR ÚNI                                    | (              | Forma da Compra:<br>CONTRATAÇÃO I<br>Modalidade de Con<br>INEXIGIBILIDADE                | *<br>DIRETA - INE | EXIGIBILI  | DADE           |
| Dados da C<br>Configuraçã<br>Tipo de Objeto<br>BENS<br>Motivo Dispens<br>LEI 14.133 AF<br>Rito extraordin                                     | Compra<br>čes da Compra:<br>; *<br>sa/Inexigibilidade:<br>tT. 74 I - COMPRAS E C<br>ário (situações especiais)                              | ONTRATAÇÕ                    | Subtipo de Objeto:      | ORNECEDOR ÜNI<br>Urgente: (1                     | (<br>(         | Forma da Compra:<br>CONTRATAÇÃO I<br>Modalidade de Con<br>INEXIGIBILIDADE<br>Finalidade: | *<br>DIRETA - INE | EXIGIBILI  | DADE           |
| Dados da C<br>Configuraçã<br>Tipo de Objeto<br>BENS<br>Motivo Dispens<br>(LEI 14.133 AF<br>Rito extraordim<br>NA - Utilizar qu                | Compra<br>čes da Compra:<br>c*<br>sa/Inexigibilidade:<br>RT. 74 I - COMPRAS E C<br>iário (situações especiais)<br>Jando não há rito extraor | ONTRATAÇÕ<br>I: *<br>dinário | Subtipo de Objeto:      | ORNECEDOR ÚNI<br>Urgente: (6<br>NÃO              |                | Forma da Compra:<br>CONTRATAÇÃO I<br>Modalidade de Con<br>INEXIGIBILIDADE<br>Finalidade: | *<br>DIRETA - INE | EXIGIBILIE | DADE<br>V      |
| Dados da C<br>Configuraçi<br>Tipo de Objeto<br>BENS<br>Motivo Dispen<br>LEI 14.133 AF<br>Rito extraordin<br>NA - Utilizar qu<br>Ato Normativo | Compra<br>čes da Compra:<br>sa/Inexigibilidade:<br>RT. 74 I - COMPRAS E C<br>sário (situações especiais)<br>Jando não há rito extraor<br>;* | ONTRATAÇÕ<br>): *<br>dinário | Subtipo de Objeto:      | DRNECEDOR ÜNI<br>Urgente: @<br>NÃO<br>Modo de Di | CO Q Q         | Forma da Compra:<br>CONTRATAÇÃO I<br>Modalidade de Con<br>INEXIGIBILIDADE<br>Finalidade: | *<br>DIRETA - INE | EXIGIBILIE | DADE<br>V      |

Logo após, clicar em "Aprovar":

| compra:                                                                                     | Tipo Processo:                                                                |              |                       | N° Proces                     | so:           |                                                                                          | Situação:                         |                    |  |  |
|---------------------------------------------------------------------------------------------|-------------------------------------------------------------------------------|--------------|-----------------------|-------------------------------|---------------|------------------------------------------------------------------------------------------|-----------------------------------|--------------------|--|--|
| 11                                                                                          | PROA                                                                          |              |                       | 19/2400-                      | 0000086-3     |                                                                                          | Apropriad                         | do pelo Homologado |  |  |
| I. Central de Com                                                                           | npras:*                                                                       |              |                       | Usuário M                     | ontagem Compi | a:*                                                                                      |                                   |                    |  |  |
| LIC - SUBSEC. D                                                                             | DA ADMINISTRAÇÃO CE                                                           | NTRAL DE LIC | CITAÇÕES              | ୍ (7859 - TE                  | ESTECELIC 02  |                                                                                          |                                   |                    |  |  |
| Observações                                                                                 | Minutas de Contrato                                                           | Anexos       | Publicação            | Movimentações                 | Resultado da  | da Compra Atas Cont                                                                      |                                   |                    |  |  |
| ados da Compra                                                                              | Estudo Técnico Prelimin                                                       | ar - ETP Pr  | ocesso Administrativo | b Itens Compra                | Lote Compra   | Agendamento                                                                              | Requisições                       | Resumo da Dotaç    |  |  |
| — Configurace                                                                               | oes da Compra: ———                                                            |              |                       |                               |               |                                                                                          |                                   |                    |  |  |
| Configuraçã     Tipo de Objeto                                                              | :*                                                                            |              | Subtipo de Objeto:    |                               |               | Forma da Compra:                                                                         | •                                 |                    |  |  |
| — Configuraçã<br>Tipo de Objeto<br>BENS                                                     | κ*                                                                            |              | Subtipo de Objeto:    |                               |               | Forma da Compra:<br>CONTRATAÇÃO I                                                        | *<br>DIRETA - INEXIO              | GIBILIDADE         |  |  |
| Configuraçı<br>Tipo de Objeto<br>BENS<br>Motivo Dispens                                     | sa/Inexigibilidade:                                                           |              | Subtipo de Objeto:    |                               |               | Forma da Compra:<br>CONTRATAÇÃO I<br>Modalidade de Con                                   | *<br>DIRETA - INEXIO<br>npra: * 🚯 | GIBILIDADE         |  |  |
| Configuraçı<br>Tipo de Objeto<br>BENS<br>Motivo Dispen:<br>LEI 14.133 AF                    | sa/Inexigibilidade:<br>RT. 74 I - COMPRAS E CO                                | ONTRATAÇÕE   | Subtipo de Objeto:    | FORNECEDOR ÜNI                |               | Forma da Compra:<br>CONTRATAÇÃO I<br>Modalidade de Con<br>INEXIGIBILIDADE                | *<br>DIRETA - INEXIO<br>npra: * 🔞 | GIBILIDADE         |  |  |
| Configuraçı<br>Tipo de Objeto<br>BENS<br>Motivo Dispen:<br>LEI 14.133 AF<br>Rito extraordin | sa/Inexigibilidade:<br>RT. 74 I - COMPRAS E CC<br>iário (situações especiais) | DNTRATAÇÕE   | Subtipo de Objeto:    | FORNECEDOR ÜNIG<br>Urgente: 🔇 | co            | Forma da Compra:<br>CONTRATAÇÃO I<br>Modalidade de Con<br>INEXIGIBILIDADE<br>Finalidade: | *<br>DIRETA - INEXIO              | GIBILIDADE         |  |  |

Digitar o texto da "Movimentação" e clicar em "Aprovar":

| He Movimentação                                           | Aprovar Fechar             |
|-----------------------------------------------------------|----------------------------|
| Você vai:<br>Aprovar<br>Movimentação*<br>Compra aprovada. |                            |
|                                                           | 1984 caracteres restantes. |

Quando a situação da compra apresentar "Homologada" o fluxo está finalizado:

| Compra:            |             | Tipo Processo:      |               |                        |          | Nº Process    | :0:            |                 | Situação:     |            |            |      |
|--------------------|-------------|---------------------|---------------|------------------------|----------|---------------|----------------|-----------------|---------------|------------|------------|------|
| 111                |             | PROA                |               |                        |          | 19/2400-0     | 000086-3       |                 |               | Homol      | ogada      |      |
| id. Central de Cor | npras:*     |                     |               |                        |          | Usuário M     | ontagem Comp   | ra:*            |               |            |            | _    |
| ELIC - SUBSEC.     | DA ADMII    | NISTRAÇÃO CE        | NTRAL DE L    | ICITAÇÕES              | <u> </u> | 7859 - TE     | STECELIC 02    |                 |               |            |            |      |
| Observações        | Minuta      | as de Contrato      | Anexos        | Publicação             | Movir    | nentações     | Histórico      | Resultado       | ia Compra     | Atas       | Contra     | atos |
| Dados da Compra    | Estud       | o Técnico Prelimin  | ar - ETP F    | Processo Administrativ | o Iter   | ns Compra     | Lote Compra    | Agendamento     | Requisiç      | ões Re     | sumo da Do | taçã |
| Configuraç         | ões da C    | compra: ———         |               |                        |          |               |                |                 |               |            |            |      |
| Tipo de Objete     | o: *        |                     |               | Subtipo de Objeto:     |          |               |                | Forma da Compr  | a:*           |            |            |      |
| BENS               |             |                     |               |                        |          |               |                | CONTRATAÇÃ      | DIRETA - IN   | IEXIGIBILI | DADE       |      |
| Motivo Disper      | sa/Inexig   | ibilidade:          |               |                        |          |               |                | Modalidade de C | ompra: * 🚯    |            |            |      |
| LEI 14.133 A       | RT. 74 I -  | COMPRAS E CO        | ONTRATAÇÖ     | ES DE SERVIÇOS         | FORNEC   | EDOR ÚNIC     | :o ्           | INEXIGIBILIDAD  | )E            |            |            |      |
| Rito extraordi     | nário (situ | ações especiais)    | :*            |                        |          | Urgente: 👩    |                | Finalidade:     |               |            |            |      |
| NA - Utilizar o    | uando nã    | io há rito extraoro | dinário       |                        | ▼        | NÄO           | ▼ 7            |                 |               |            | ₹          |      |
| Ato Normativo      | »: <b>*</b> |                     |               |                        |          | Modo de Dis   | outa:          |                 |               |            |            |      |
| LEI FEDERA         | . Nº 14.13  | 33/2021             |               |                        | ₹        | ABERTO        |                |                 |               |            | ₹          |      |
| Natureza da C      | ompra: *    |                     | Critério de J | ulgamento: *           | _        | Orç. Sigiloso | :* 0           | Unidade de Cont | role Interno: | 8          |            |      |
| ENTREGA IN         | IEDIATA     |                     | NÃO APLIC     | ÄVEL                   | ▼        | NÃO           | ₹              | CONTR - ASSE    | SSORIA DE C   | ONTROLA    | DORIA      |      |
| Prazo de Entre     | ega: *      | Prazo Entreg        | a(dias):      | Prazo Pagamento(       | dias):   | Valor Total(R | \$): <b>()</b> | Vir             | Homologado(   | R\$):      |            |      |
| POR COMPR          | A ₹         | 20                  | 7             | 30                     |          |               | -              | 10,0000         |               |            | 10,0000    |      |
|                    |             | * Unidadan da       | Pegionalizad  | ão: A                  |          |               |                |                 |               |            |            |      |
| Compra Regio       | nalizada:   | Uniuaues de         | Regionalizaç  |                        |          |               |                |                 |               |            |            |      |

| 8                                                                                                    | Compras             | de treinamento)                                                                                                    | ıscar edital        | Q (failing treinamento)<br>87.958.658/0001-99 ▼ = |  |  |  |
|----------------------------------------------------------------------------------------------------|---------------------|----------------------------------------------------------------------------------------------------|---------------------|---------------------------------------------------|--|--|--|
| Página Inicial >> Pesquisa >> Informações do Edital                                                        |                     |                                                                                                    |                     |                                                   |  |  |  |
|                                                                                                    |                     |                                                                                                    |                     |                                                   |  |  |  |
| Identificação Documentos Anexos Histórico de Alterações PNCP                                               |                     |                                                                                                    |                     |                                                   |  |  |  |
| Situação: Homologada                                                                                       |                     |                                                                                                    |                     |                                                   |  |  |  |
|                                                                                                    | Central de Compras: | Central de Treinamento CELIC/RS (ambiente treinamento)                                                               |                     |                                                   |  |  |  |
| Processo:                                                                                                  |                     | 19/2400-0000086-3                                                                                                    |                     |                                                   |  |  |  |
|                                                                                                    | Edital:             | 0018/2024                                                                                                    |                     |                                                   |  |  |  |
| Modalidade:                                                                                                |                     | Inexigibilidade<br>Fundamento Legal Lei № 14.133/21, Art. 74 - Inciso I                                              |                     |                                                   |  |  |  |
| Data da publicação:                                                                                        |                     | 17/12/2024                                                                                                    |                     |                                                   |  |  |  |
| Local:                                                                                                    |                     | AVENIDA BORGES DE MEDEIROS, 1501 - 1º e 2º andar - Centro Administrativo Fernando Ferrari - CAFF - PORTO ALEGRE - RS |                     |                                                   |  |  |  |
| Tipo de Objeto:                                                                                            |                     | Bens                                                                                                    |                     |                                                   |  |  |  |
| Objeto:                                                                                                    |                     | AQUISIÇÃO DE BENS DA(S) FAMÍLIA(S): 0965-ADUBOS/CORRETIVOS DO SOLO;                                                  |                     |                                                   |  |  |  |
| Órgão Requisitante:                                                                                        |                     | SPGG                                                                                                    |                     |                                                   |  |  |  |
| Comunidades:                                                                                               |                     | Não possui comunidades associadas                                                                                    |                     |                                                   |  |  |  |
| Transferência de recurso: Não se aplica                                                                    |                     |                                                                                                    |                     |                                                   |  |  |  |
|                                                                                                    |                     |                                                                                                    |                     |                                                   |  |  |  |
| Informações para Contato                                                                                   |                     |                                                                                                    |                     |                                                   |  |  |  |
| Responsável pela                                                                                           |                     | publicação: Central de Treinamento CELIC/RS (ambient                                                                 | e treinamento)      |                                                   |  |  |  |
| Esclarecimento/Impugnaçã                                                                                   |                     | o do Edital: Exclusivamente no sistema eletrônico                                                                    |                     |                                                   |  |  |  |
|                                                                                                    |                     | Contato: (51) 3210-0001 R:Pregão demo_editais                                                                        | @treinamento.com.br |                                                   |  |  |  |
|                                                                                                    |                     |                                                                                                    |                     |                                                   |  |  |  |
| Lotes                                                                                                    |                     |                                                                                                    |                     | /                                                 |  |  |  |
| Lote                                                                                                    | Titulo              |                                                                                                    | Situação            | Proposta contratado                               |  |  |  |
| 1                                                                                                    | LOTE DE INEXIG      | SIBILIDADE                                                                                                    | Adjudicado          | 1                                                 |  |  |  |
|                                                                                                    |                     |                                                                                                    |                     |                                                   |  |  |  |
| Posição do edital em 17/12/2024 16:54, para recarregar as informações desta página [ <b>Clique aqui</b> ]. |                     |                                                                                                    |                     |                                                   |  |  |  |

Verificação da situação "Homologada" no ComprasRS:

## Na aba PNCP foi gerada a ld contratação no PNCP, para verificar, clicar sobre ela.

| (ambiente de treinamento)                                                            | Buscar edital              | Q <b>Hothy treinamento)</b> - =    |  |  |  |  |
|--------------------------------------------------------------------------------------|----------------------------|------------------------------------|--|--|--|--|
| Página Inicial >> Pesquisa >> Informações do Edital                                  |                            |                                    |  |  |  |  |
| Identificação         Documentos Anexos         Histórico de Alterações         PNCP |                            |                                    |  |  |  |  |
| Situação: Homologada no PNCP<br>Id contratação no PNCP: 87958658000199-1-000083/2024 |                            |                                    |  |  |  |  |
| Data de publicação no PNCP: 17/12/2024 17:00:26                                      |                            |                                    |  |  |  |  |
|                                                                                      |                            | Primeiro Anterior 1 Próximo Último |  |  |  |  |
| Data e Hora                                                                          | Tipo de remessa            | Situação                           |  |  |  |  |
| 17/12/2024 17:10                                                                     | Envio de resultado do item | SUCESSO                            |  |  |  |  |
| 17/12/2024 17:00                                                                     | Envio de documento         | SUCESSO                            |  |  |  |  |
| 17/12/2024 17:00                                                                     | Envio de documento         | SUCESSO                            |  |  |  |  |

O link abrirá uma nova aba no navegador, com os dados que foram enviados ao PNCP:

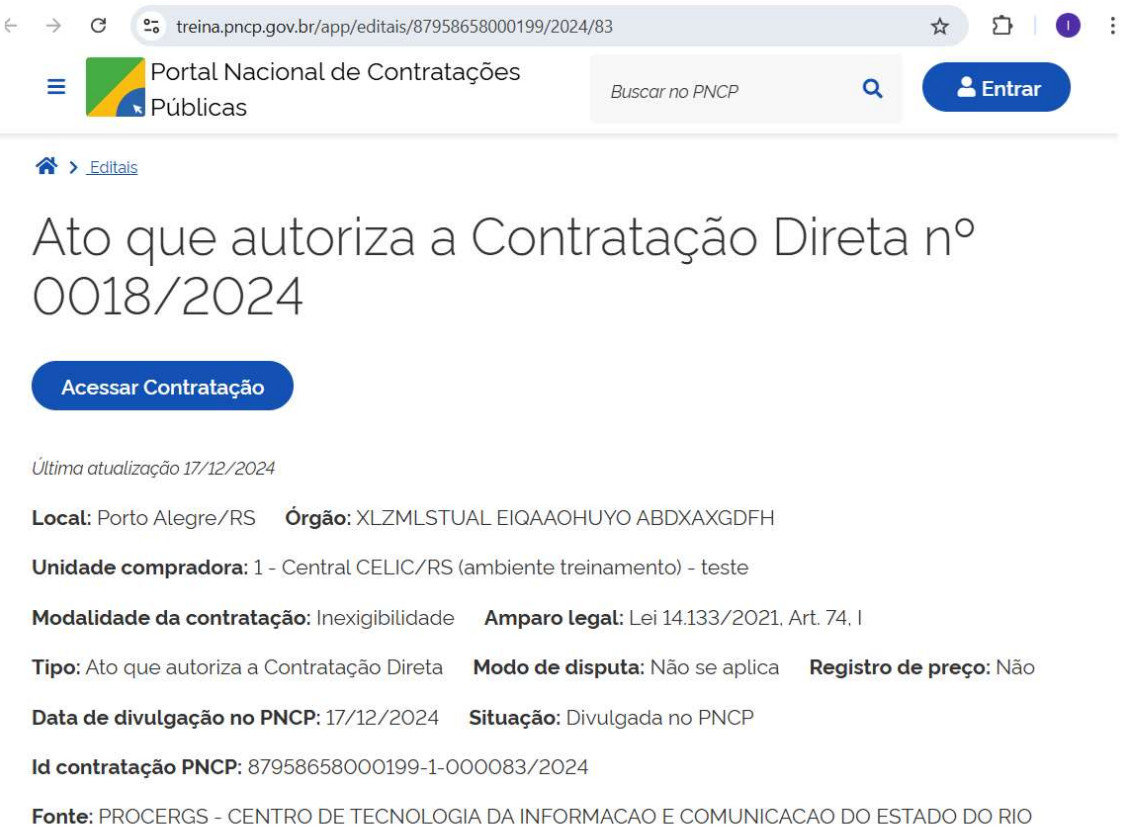

GRANDE DO SUL S.A.